he Affiliate Interface Guide

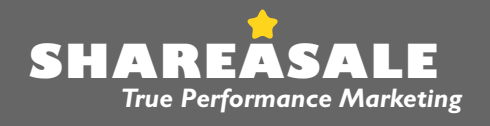

ShareASale 15 W. Hubbard Suite 200 Chicago, IL 60610 | T: 312.321.0487 | F: 312.321.0488 | E: shareasale@shareasale.com

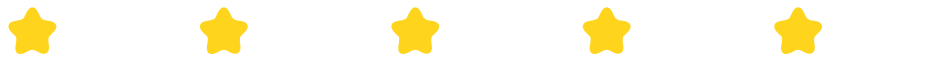

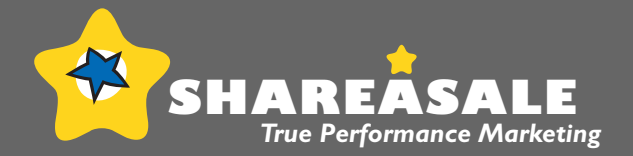

Table of Contents

| Affiliate Login                                      | 3    |
|------------------------------------------------------|------|
| Affiliate Home                                       | . 4  |
| Help Center                                          | 6    |
| Reports/Stats<br>Activity Details                    | 7    |
| Activity Summary                                     | . 8  |
| Download (.csv)                                      | 9    |
| Today's Stats                                        | 10   |
| Reversal Report                                      | . 11 |
| Past Revenue                                         | 12   |
| Merchant Timespan                                    | . 13 |
| Transaction Edit Trail                               | . 14 |
| Find/Join Merchants<br>View and Search Merchant List | . 15 |
| View those with Datafeeds                            | . 16 |
| View Available Coupons/Deals                         | . 17 |
| Merchant Focus Blog                                  | 18   |
| Get Links<br>Get a Link/Banner                       | . 19 |
| Datafeeds                                            | 21   |
| Coupons/Deals                                        | 22   |
| FTP Access for Datafeeds                             | . 23 |
| Get Specific Product Linking Code                    | . 24 |
| Make A Page                                          | . 25 |
| Invalid Links Report                                 | . 27 |
| **Get Widgets                                        | . 28 |

| Account Settings                 |    |
|----------------------------------|----|
| Edit Account Settings            | 29 |
| When Will I Be Paid?             | 30 |
| Terms of Use                     | 31 |
| Affiliate Home                   | 32 |
| View Current Trouble Tickets     | 33 |
| Add/Manage Logins**              | 34 |
| Deals Database                   | 35 |
| Make A Page                      | 36 |
| Tools<br>Rss Feeds               | 38 |
| Historical Trends                | 39 |
| Merchant Status                  | 40 |
| Return Days Analysis             | 41 |
| Setup Referer Trace              | 42 |
| Extras<br>View Our Support Forum | 43 |
| ShareASale Blog                  | 44 |
| ShareASale Premier Program       | 45 |
| **Get Widgets                    | 46 |

### The Affiliate Interface

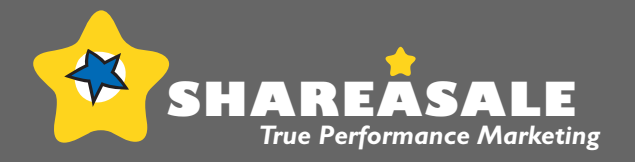

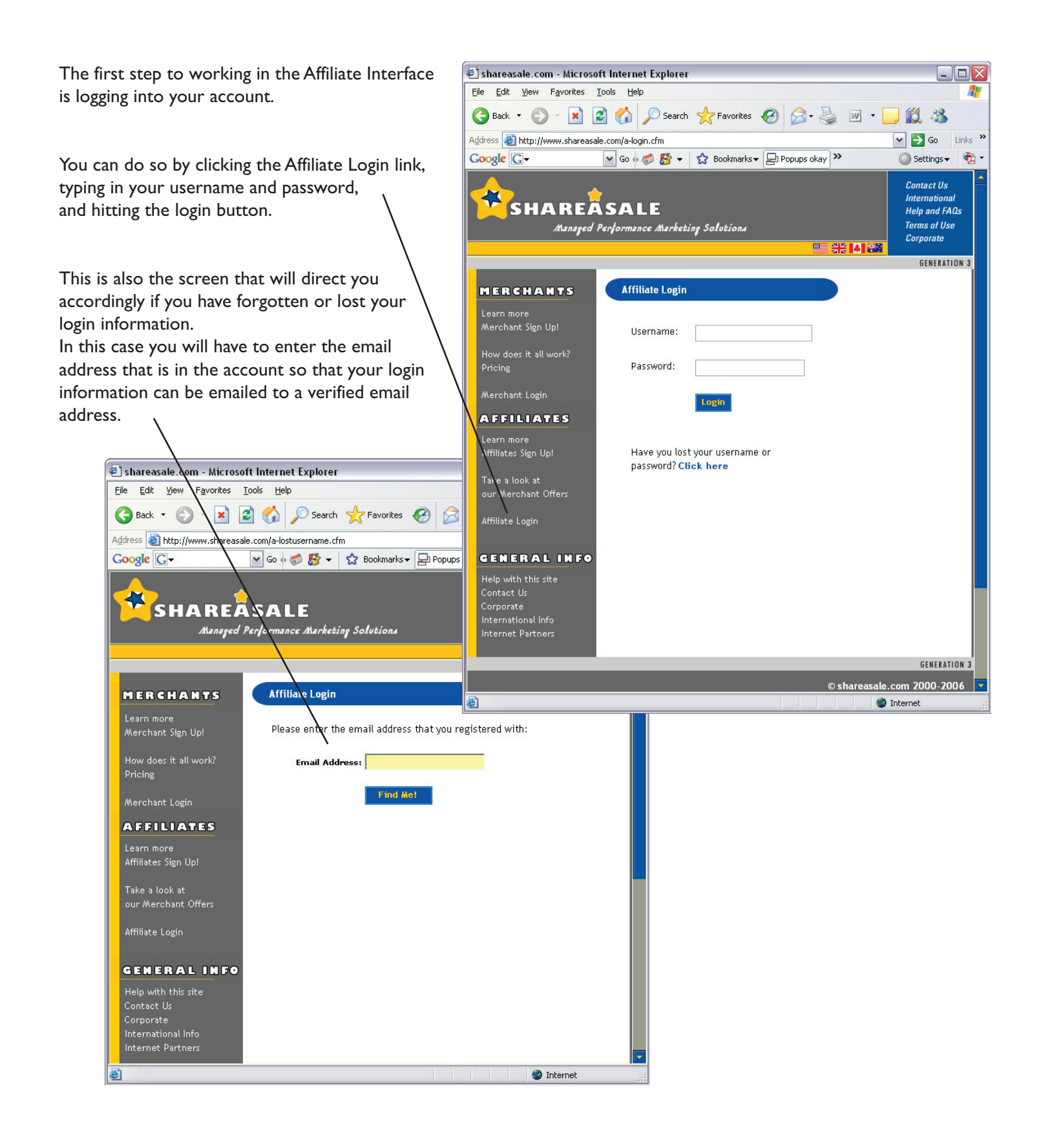

# The Affiliate Interface

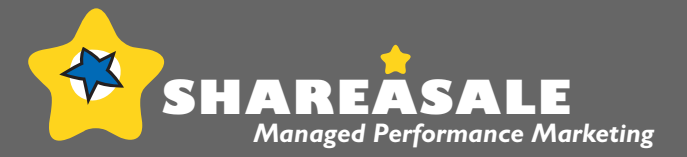

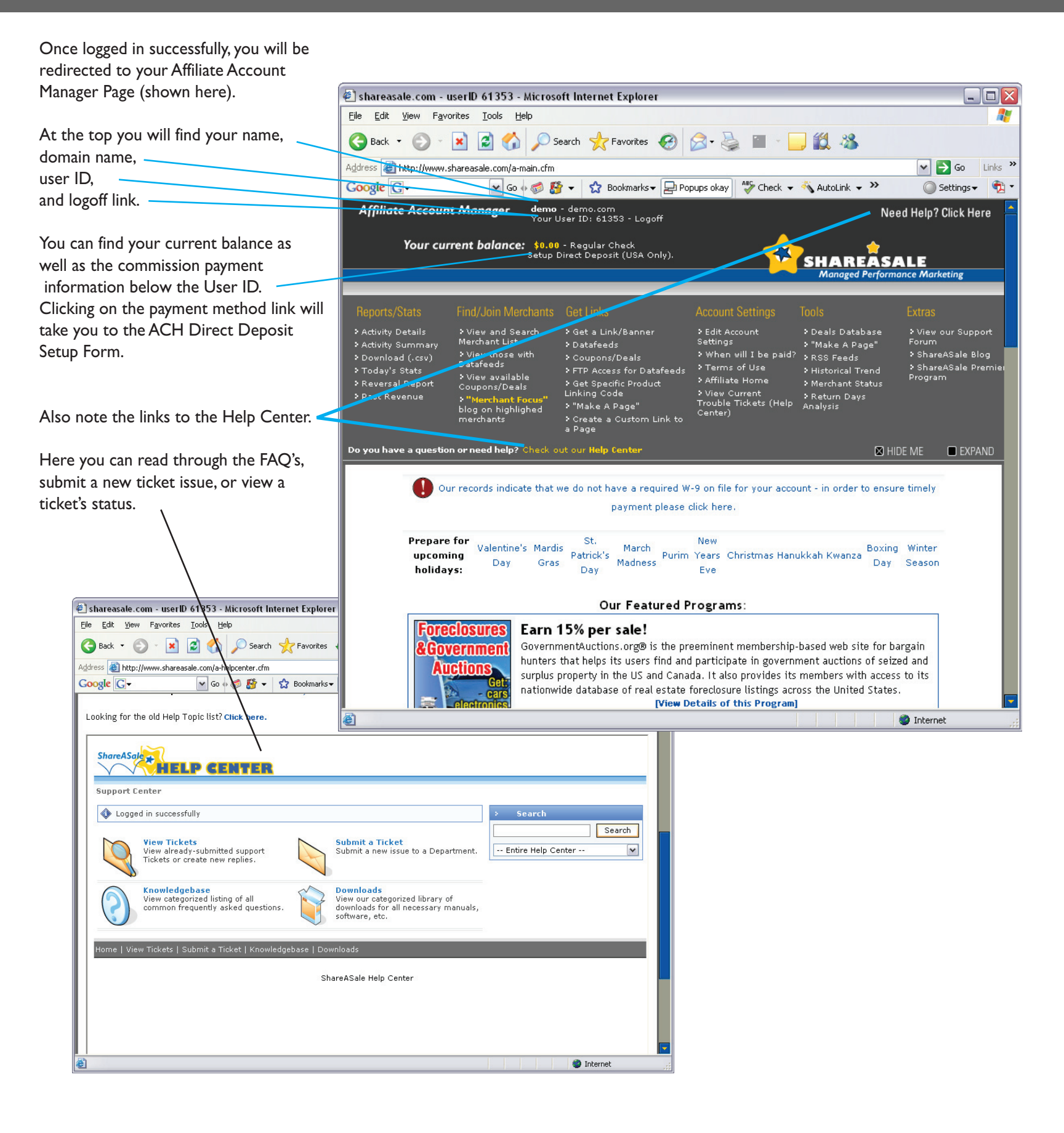

# The Affiliate Interface Affiliate Home Page

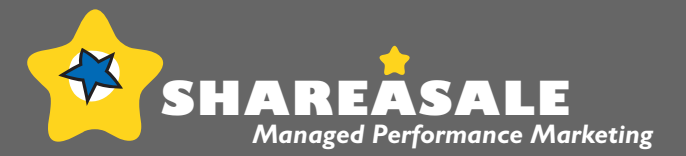

#### Affiliate Home Page

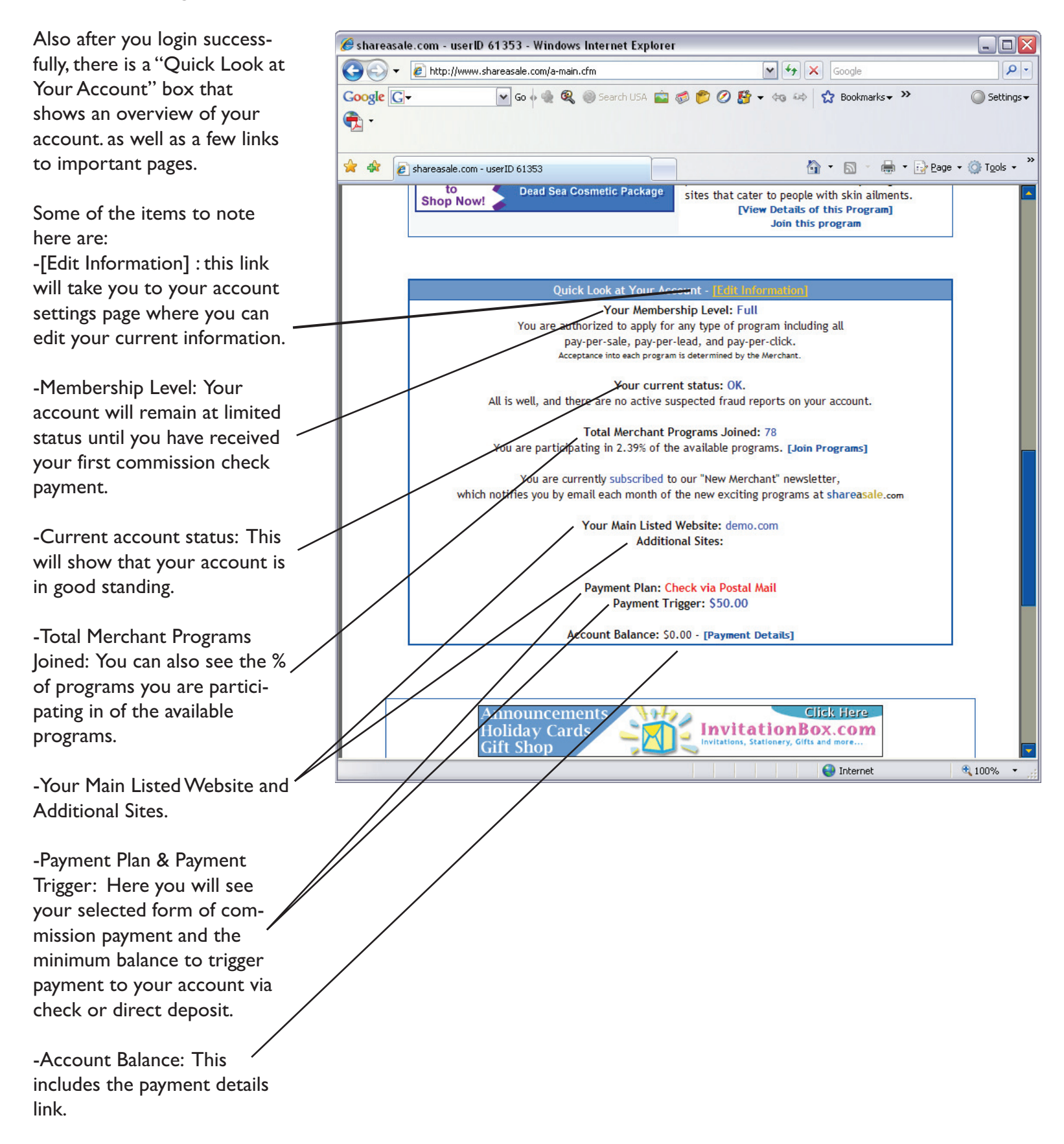

# The Affiliate Interface Help Center

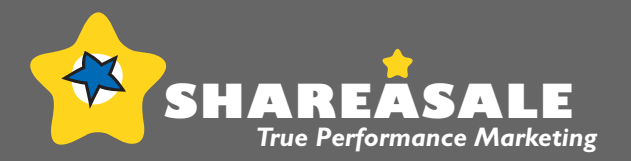

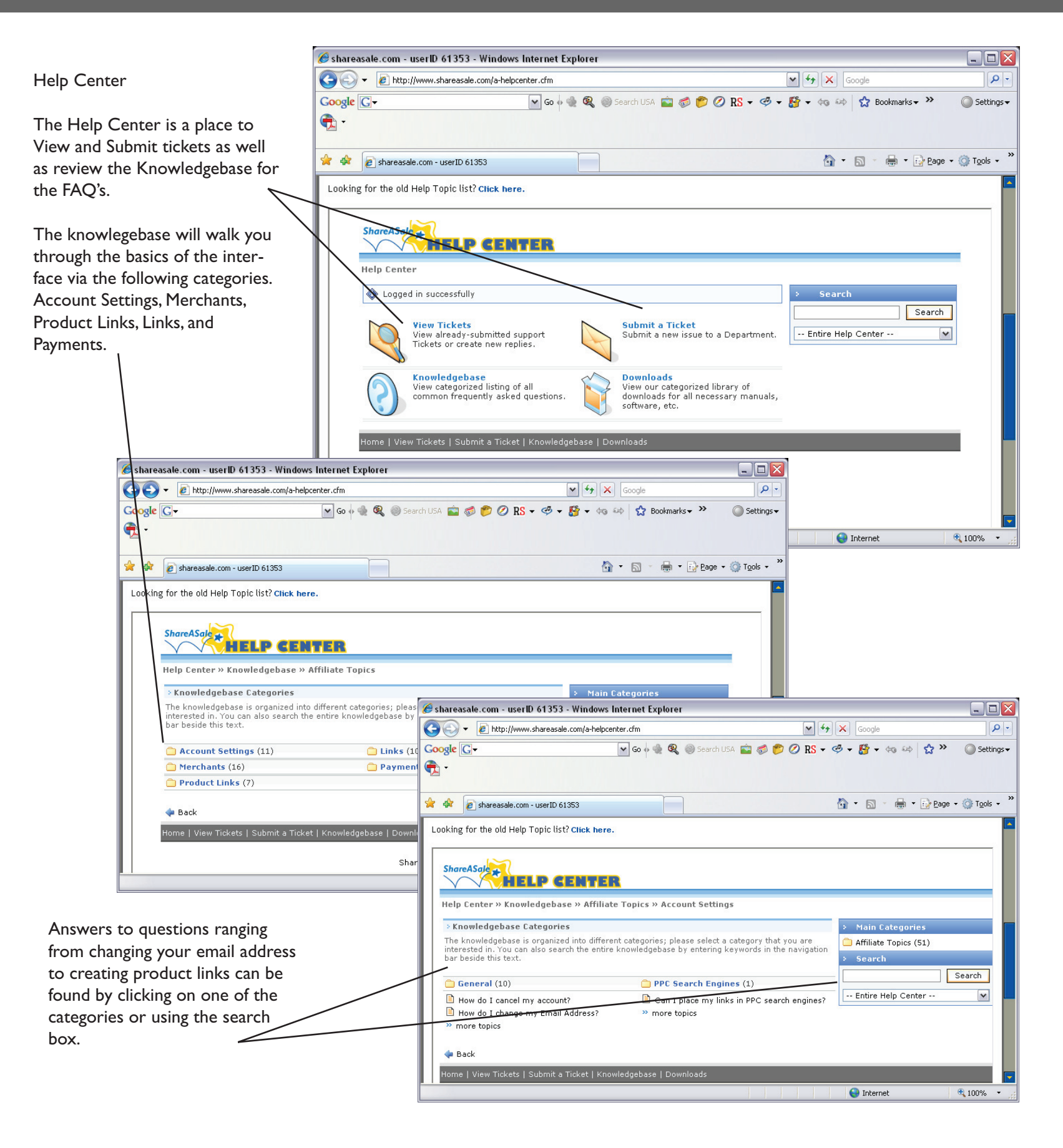

# The Affiliate Interface Reports/Stats: Activity Details

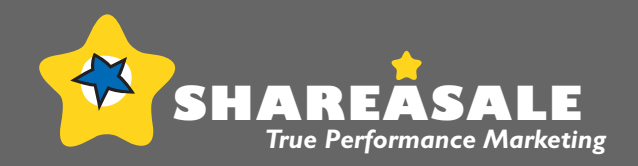

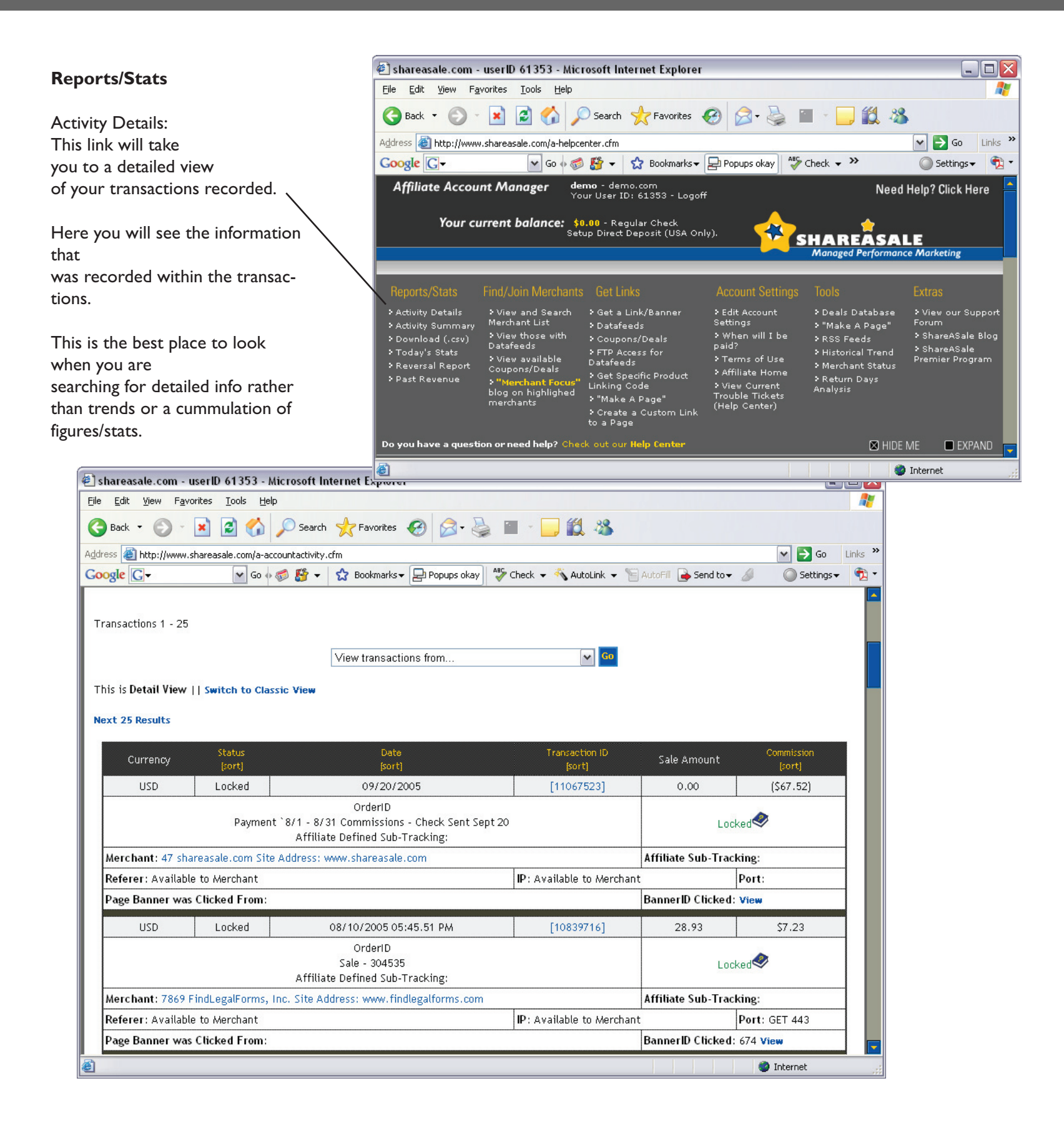

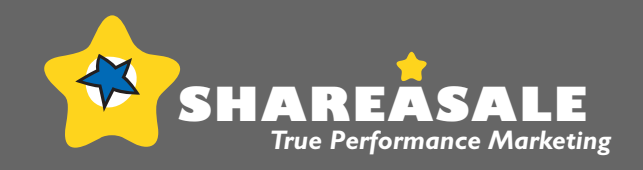

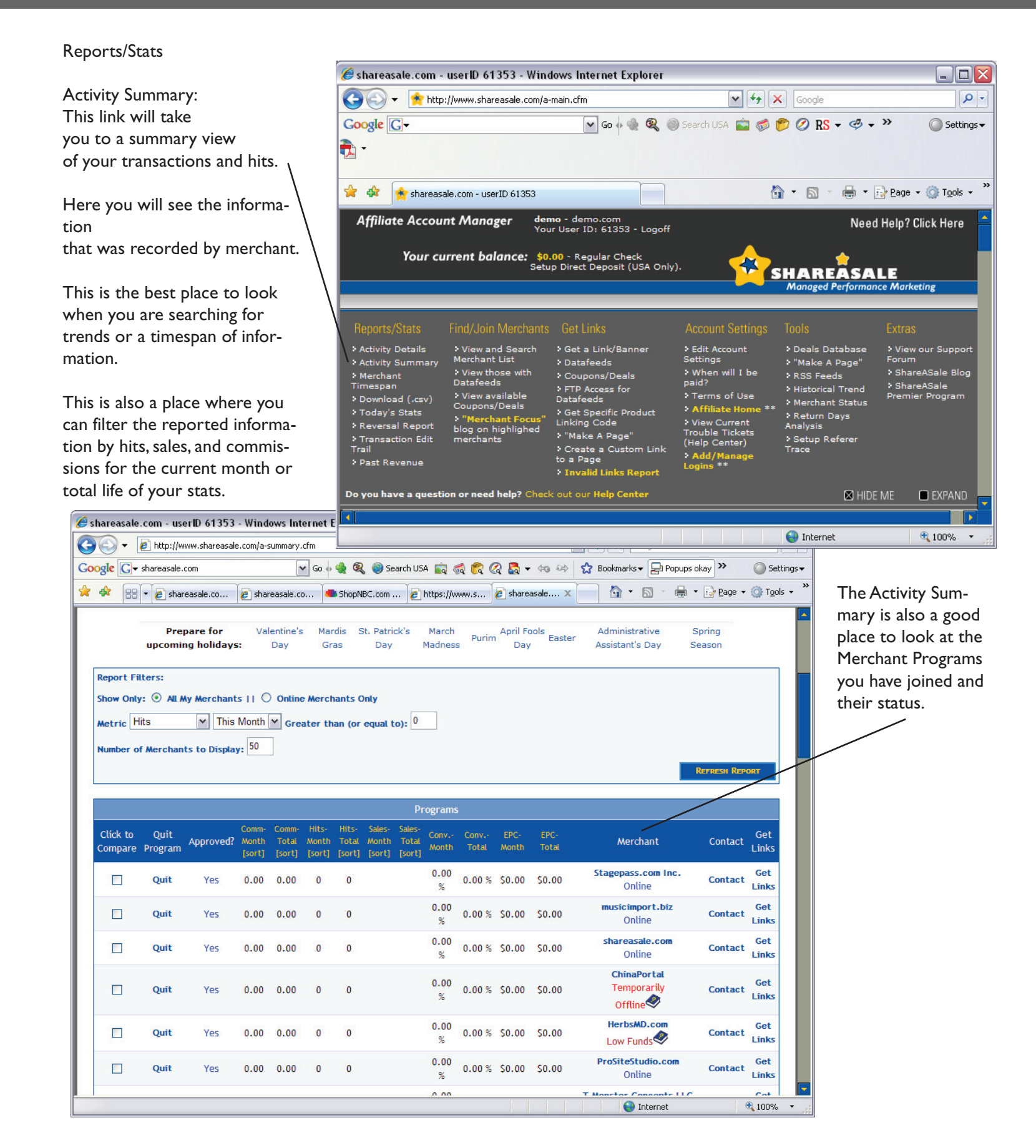

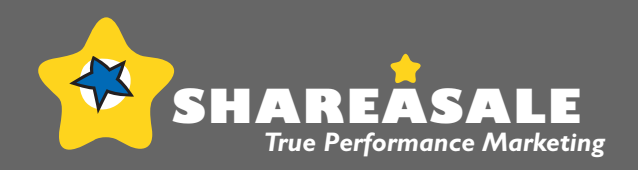

|                                                                                                    | 🏉 shareasal                                          | e.com - u        | serID 61353 - Wind                 | lows Internet Explorer                                |                                                             |                                           | _ □ 🛛                                 |
|----------------------------------------------------------------------------------------------------|------------------------------------------------------|------------------|------------------------------------|-------------------------------------------------------|-------------------------------------------------------------|-------------------------------------------|---------------------------------------|
| Description (Creation                                                                                                    | 00-                                                  | 🚖 http://        | www.shareasale.com/a-              | main.cfm                                              | v +,                                                        | Google                                    | <u>-</u> ۹                            |
| Reports/Stats                                                                                                    | Google G                                             | •                |                                    | 🕶 Go 🗄 🍓 🍭                                            | )Search USA 💼 🧔                                             | 🥟 🖉 RS 🕶 🧐 🕶                              | »                                     |
| Dowload (.csv)                                                                                                    | € -                                                  |                  |                                    |                                                       |                                                             |                                           |                                       |
| Here you can download your                                                                                                    | 🚖 🏟 😭                                                | shareasale       | .com - userID 61353                |                                                       | ł                                                           | 🕯 • 🗟 • 🖶 • 🖪                             | $Page \bullet \bigcirc Tools \bullet$ |
| transaction informtion.                                                                                                    | Affiliate                                            | Account          | Manager den                        | no - demo.com<br>r User ID: 61353 - Logoff            |                                                             | Need I                                    | Help? Click Here 🛛 🕒                  |
| You can select the date range you                                                                                                    |                                                      | V                |                                    |                                                       |                                                             | •                                         |                                       |
| would like or limit it to a specific                                                                                                    |                                                      | rour curi        | Setu                               | p Direct Deposit (USA Only)                           | ). 😤                                                        | SHAREÄSAL                                 | E                                     |
| merchant.                                                                                                    |                                                      |                  |                                    |                                                       |                                                             | Managed Performance                       | e Marketing                           |
|                                                                                                    | Reports/St                                           | tate F           | ind/ Join Merchants                | Get Links                                             | Account Settings                                            | Tools                                     | Evtras                                |
|                                                                                                    | > Activity De                                        | etails           | • View and Search                  | <ul> <li>Get a Link/Banner</li> </ul>                 | <ul> <li>Edit Account</li> </ul>                            | > Deals Database                          | <ul> <li>View our Support</li> </ul>  |
|                                                                                                    | > Activity Su<br>> Merchant                          | immary           | Merchant List<br>> View those with | <ul> <li>Datafeeds</li> <li>Coupons/Deals</li> </ul>  | Settings<br>> When will I be                                | > "Make A Page"<br>> RSS Feeds            | Forum<br>ShareASale Blog              |
| 🏉 shareasale.com - userID 61353 - Windows In                                                                                                    | Timespan<br>> Download                               | (.csv)           | Datafeeds<br>• View available      | <ul> <li>FTP Access for</li> <li>Datafeeds</li> </ul> | paid?<br>> Terms of Use                                     | > Historical Trend                        | ShareASale Premier Program            |
| 😋 💽 👻 🔊 http://www.shareasale.com/a-report-n                                                                                                    | > Today's S                                          | tats             | Coupons/Deals  Merchant Focus      | Get Specific Product<br>Linking Code                  | <ul> <li>Affiliate Home **</li> <li>View Current</li> </ul> | Return Days                               |                                       |
| Google G → shareasale.com                                                                                                    | > Transactio                                         | on Edit          | blog on highlighed<br>merchants    | > "Make A Page"<br>> Create a Custom Link             | Trouble Tickets<br>(Help Center)                            | Setup Referer Trace                       |                                       |
| 🚖 🎄 🔡 🗸 😰 shareasale.com admini 🔊 Shar                                                                                                    | > Past Reve                                          | enue             |                                    | to a Page<br>Invalid Links Report                     | Add/Manage<br>Logins **                                     |                                           |                                       |
|                                                                                                    | Do you have                                          | a questior       | or need help? Check                | c out our <b>Help Center</b>                          |                                                             | 🛛 HIDE N                                  | ME 🗖 EXPAND                           |
| Prepare for upcoming Valentin<br>holidays: Day                                                                                                    | 16                                                   |                  |                                    |                                                       |                                                             |                                           |                                       |
|                                                                                                    |                                                      |                  |                                    |                                                       |                                                             | 😜 Internet                                | 🔍 100% 🔻 💡                            |
| Transactions From:<br>Start Day: 1 Starting Month: Jan<br>To:<br>Ending Day: 1 Ending Month: Jan<br>If you would like to limit this report to a<br>View transactions from | Starting Year:<br>Ending Year: 2<br>a specific merch | 2007 💌<br>2007 💌 |                                    |                                                       |                                                             |                                           |                                       |
| GENERATE REP                                                                                                    | shareasale.com - I                                   | userID 13709     | 94 - Windows Internet E            | xplorer                                               |                                                             |                                           |                                       |
| G                                                                                                    | 💽 🗸 🙋 http:/                                         | /www.shareasa    | le.com/a-reportcsv-new.cfm?s       | tep2=18RequestTimeout=4008firstda;                    | y=01&firstmonth=01&first                                    | Google                                    | <u>، م</u>                            |
| G                                                                                                    | ogle G- shareasa                                     | le.com           | 🕶 Go 🔶 🍕                           | 🖢 🍭 🎯 Search USA 💼 🧔 🌊                                | Q 🛃 + 40 44 😭                                               | Bookmarks 🗸 📮 Popups okay 🔀               | > O Settings -                        |
| *                                                                                                    | 🗳 😬 🕶 🏉 st                                           | nareasale.com a  | dministrativ 🔊 ShareASal           | e Merchant Accou 🖉 shareasale.c                       | om - userID X Easter                                        |                                           | Page + 💮 Tools +                      |
|                                                                                                    |                                                      | holidays:        | Day Gra                            | s Day Madness                                         | Day                                                         | Assistant's Day Seaso                     |                                       |
| · · · · · · · · · · · · · · · · · · ·                                                                                                    | our report has been                                  | n generated,     | click here to download i           | t.                                                    |                                                             |                                           |                                       |
| Y P                                                                                                    | our browser will pro<br>program you wish.            | obably ask yo    | u if you want to Open the          | e file, or Save. Choose "Save", a                     | nd save the file to your co                                 | mputerfrom there you ca                   | n open it in any                      |
| 1                                                                                                    | ihe column header                                    | rs are as foll   | ows, if you would like yo          | ou can copy and paste them int                        | to your spreadsheet belo                                    | w:                                        |                                       |
|                                                                                                    | transi                                               | D userID mercha  | intID transdate transamount cor    | nmission   comment   voided   pendingdate   lo        | cked affcomment ubannerpage c                               | lateofreversal   dateofclick   timeofclic | .k                                    |
|                                                                                                    |                                                      |                  | _                                  |                                                       | _                                                           |                                           | GENERATION 3                          |
|                                                                                                    |                                                      |                  |                                    |                                                       |                                                             | © shareasale.                             | com 2000-2007                         |
|                                                                                                    |                                                      |                  |                                    |                                                       |                                                             |                                           | Back to top                           |
|                                                                                                    |                                                      |                  |                                    |                                                       |                                                             | 😝 Internet                                | at 100% 🔹 🛒                           |

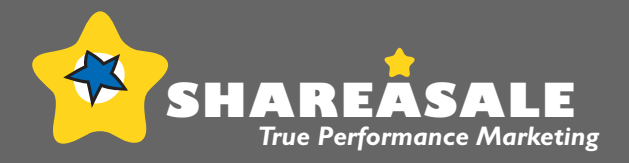

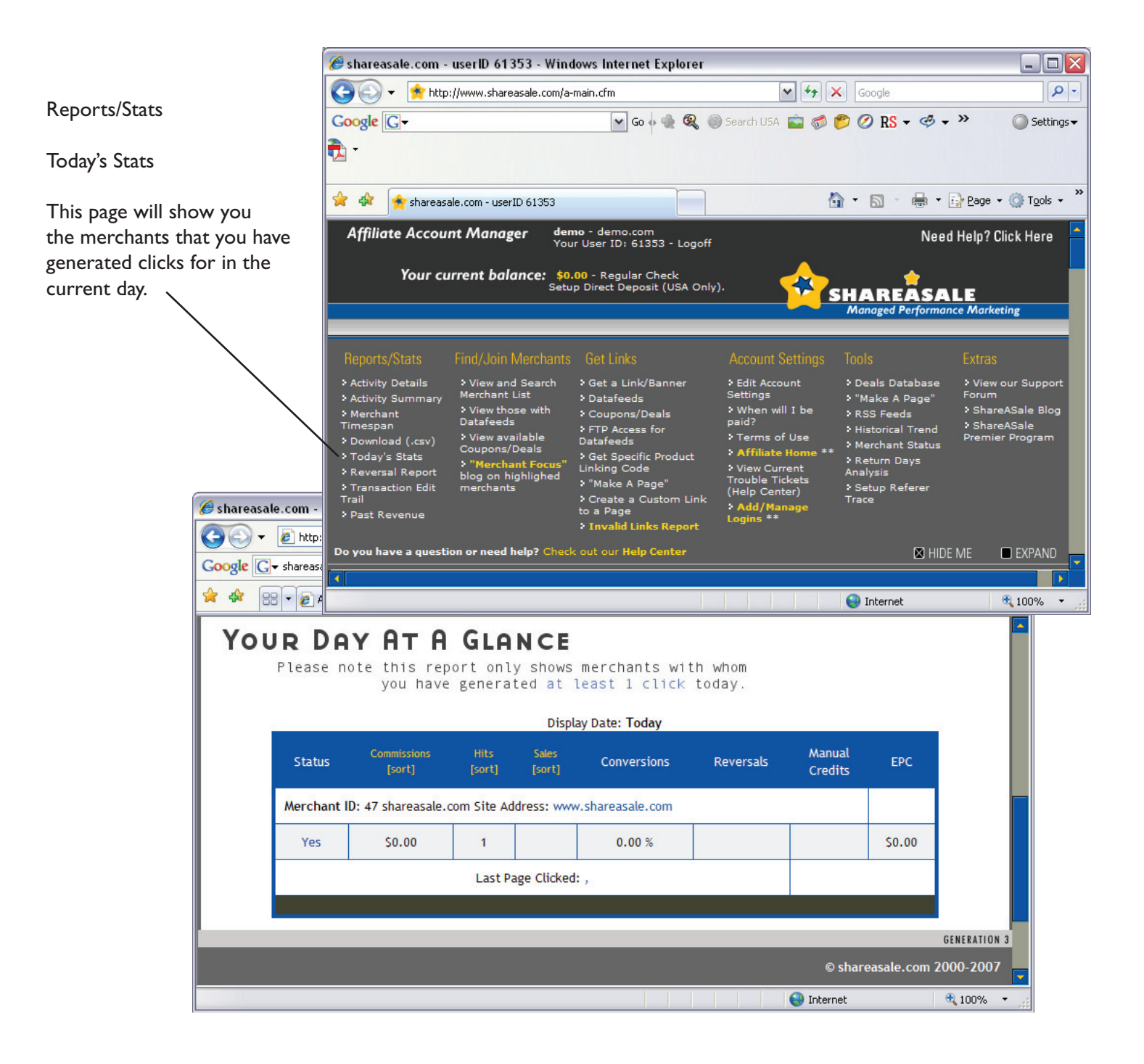

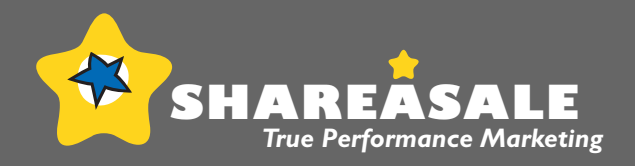

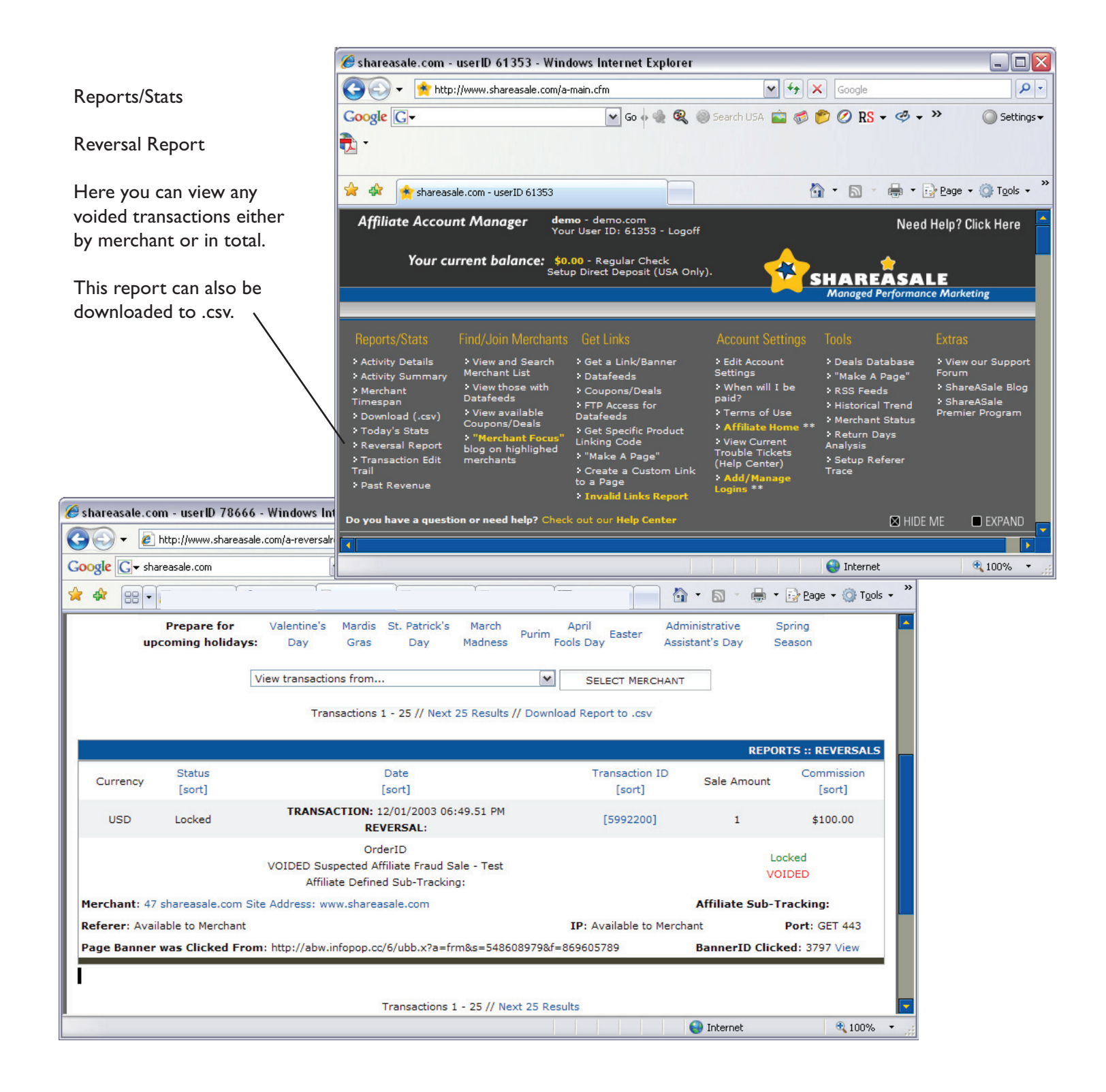

### The Affiliate Interface Reports/Stats: Past Revenue

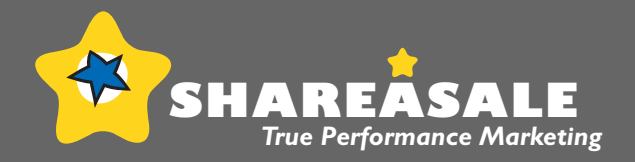

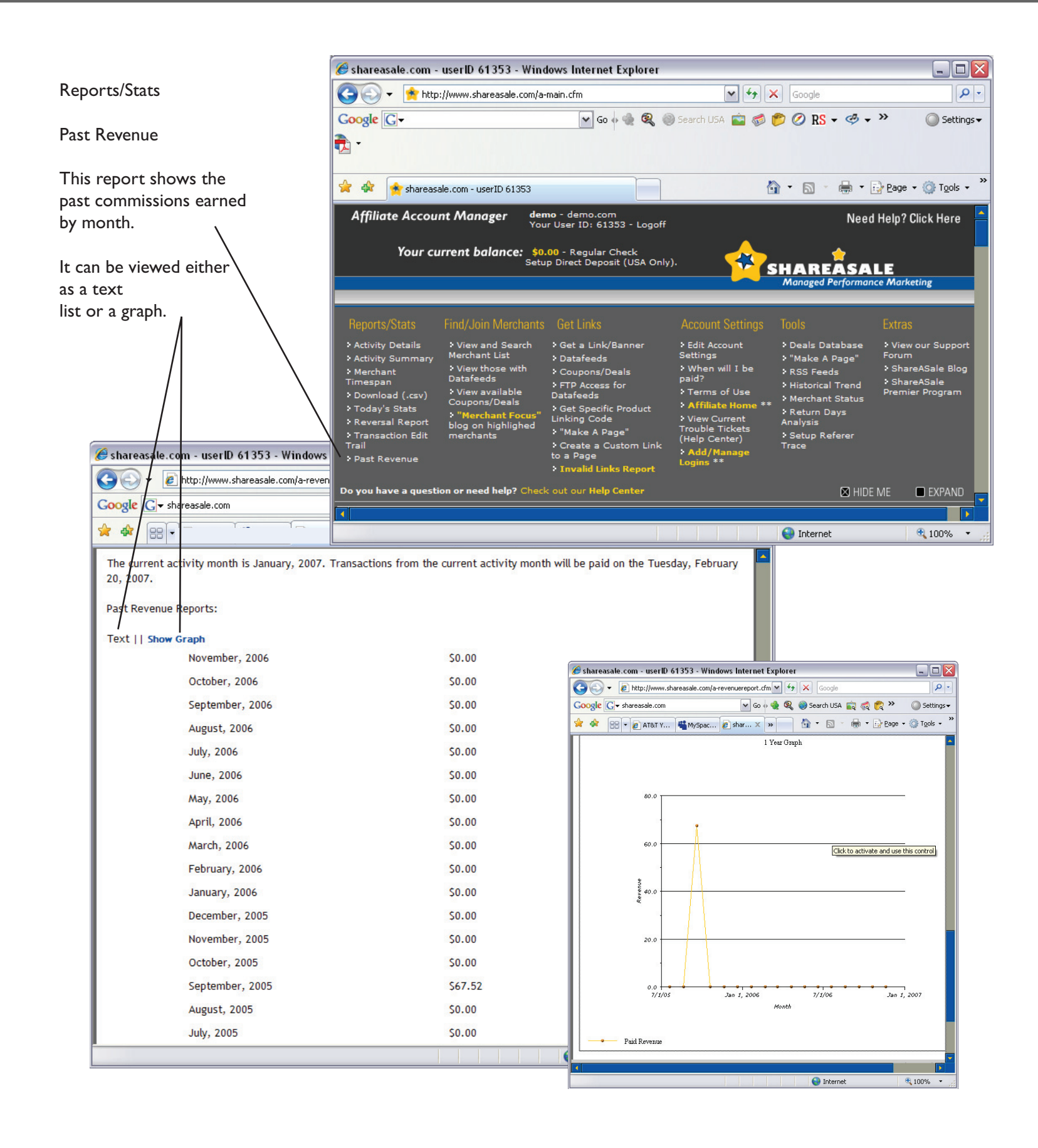

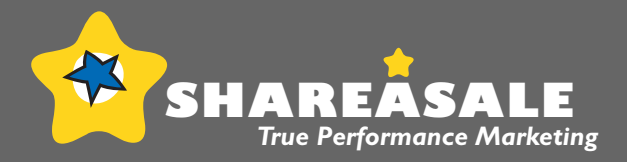

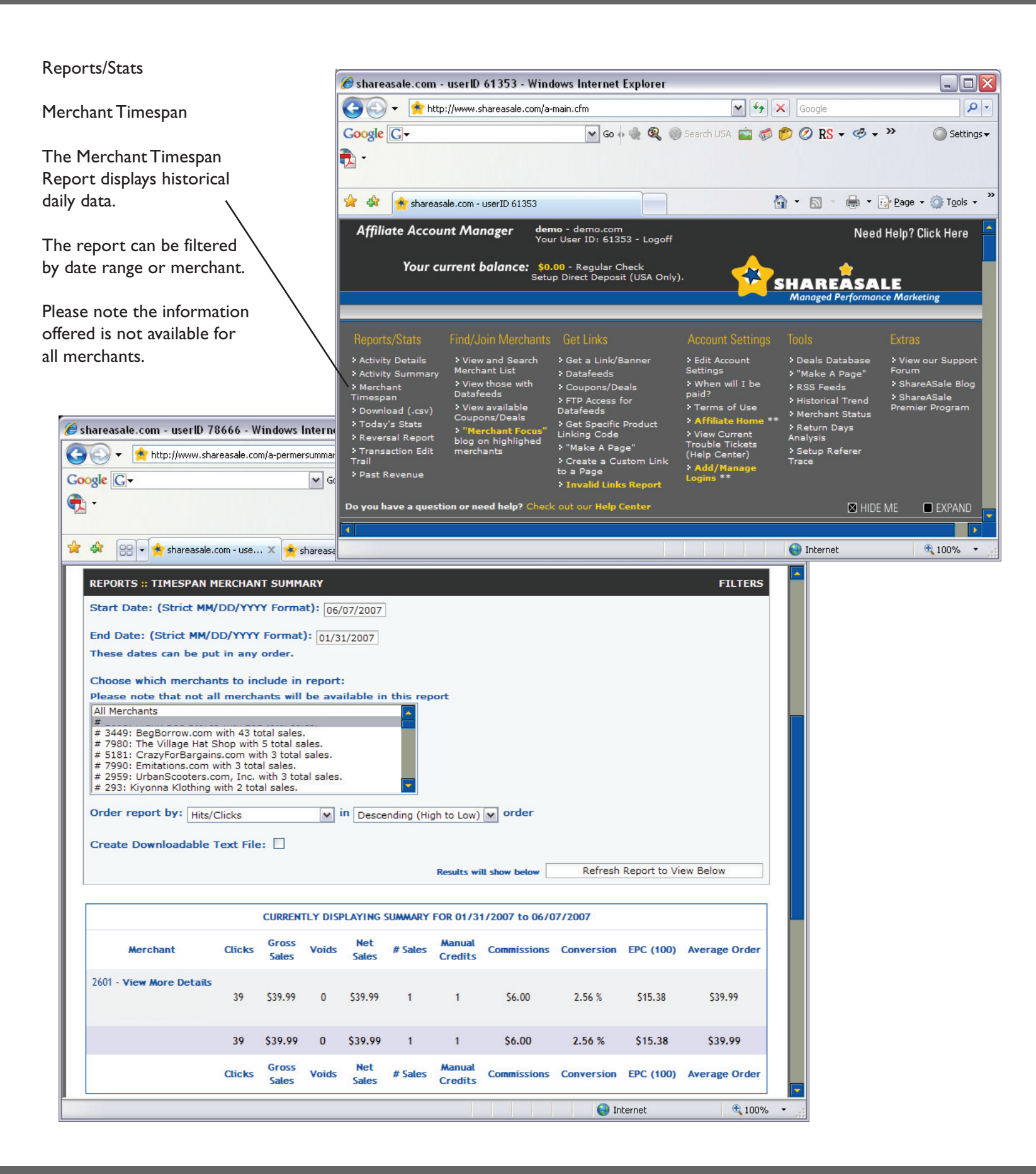

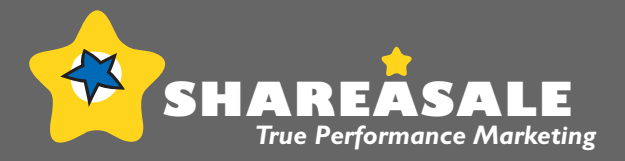

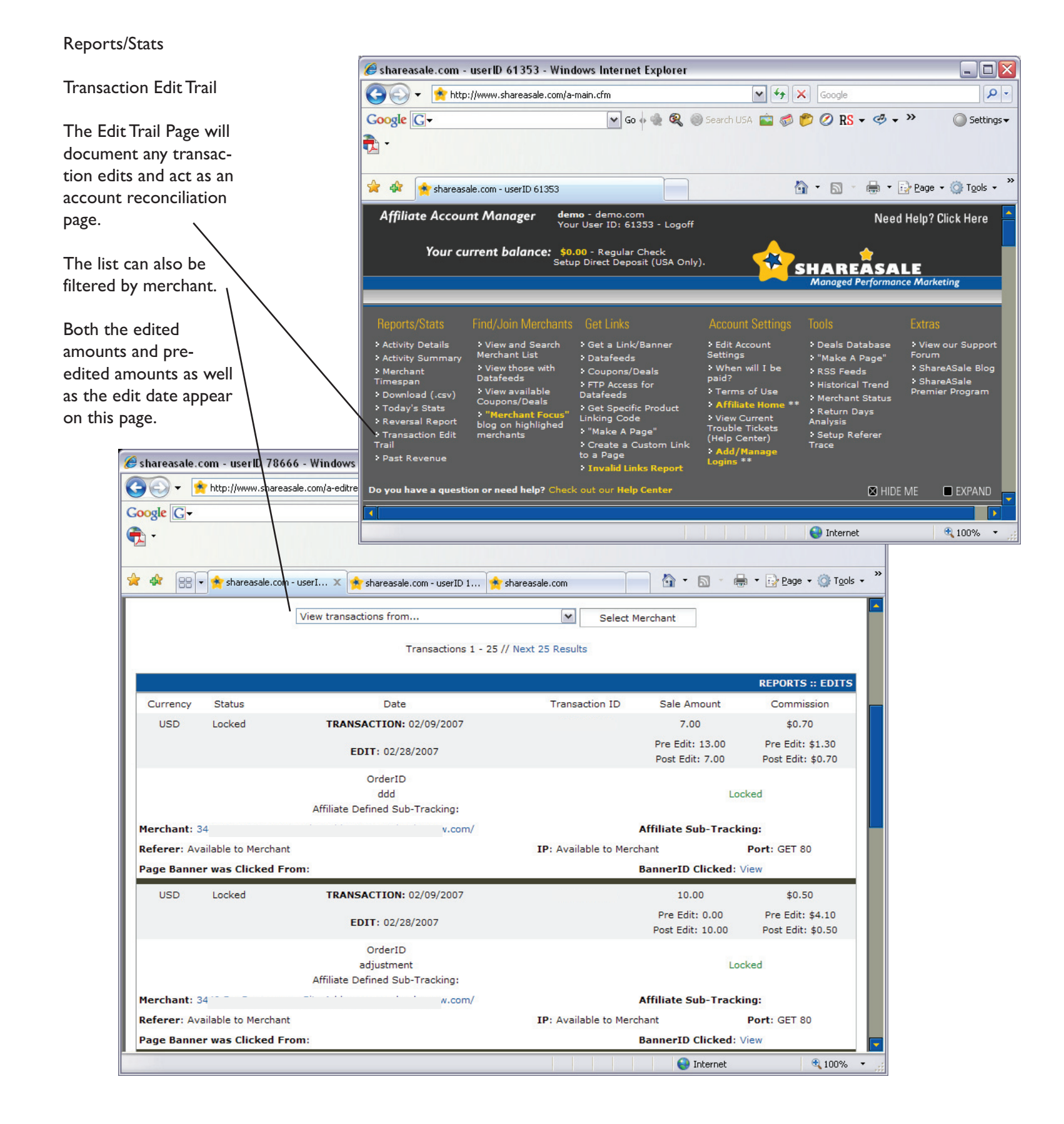

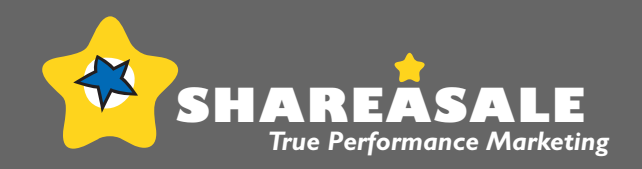

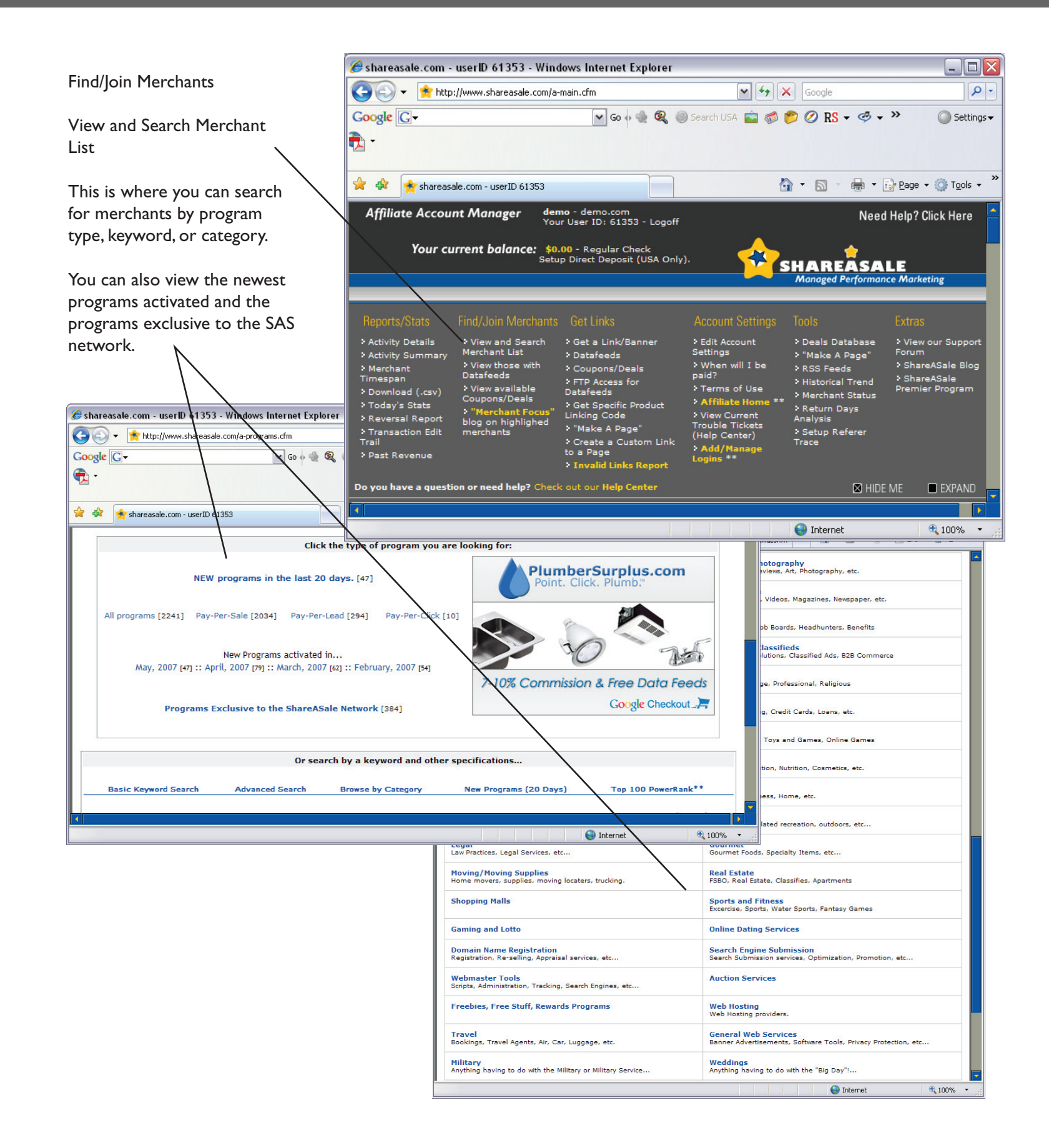

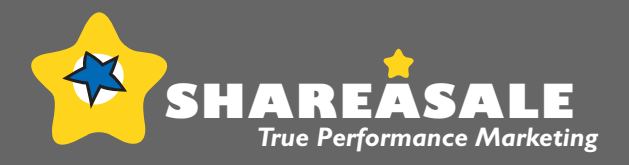

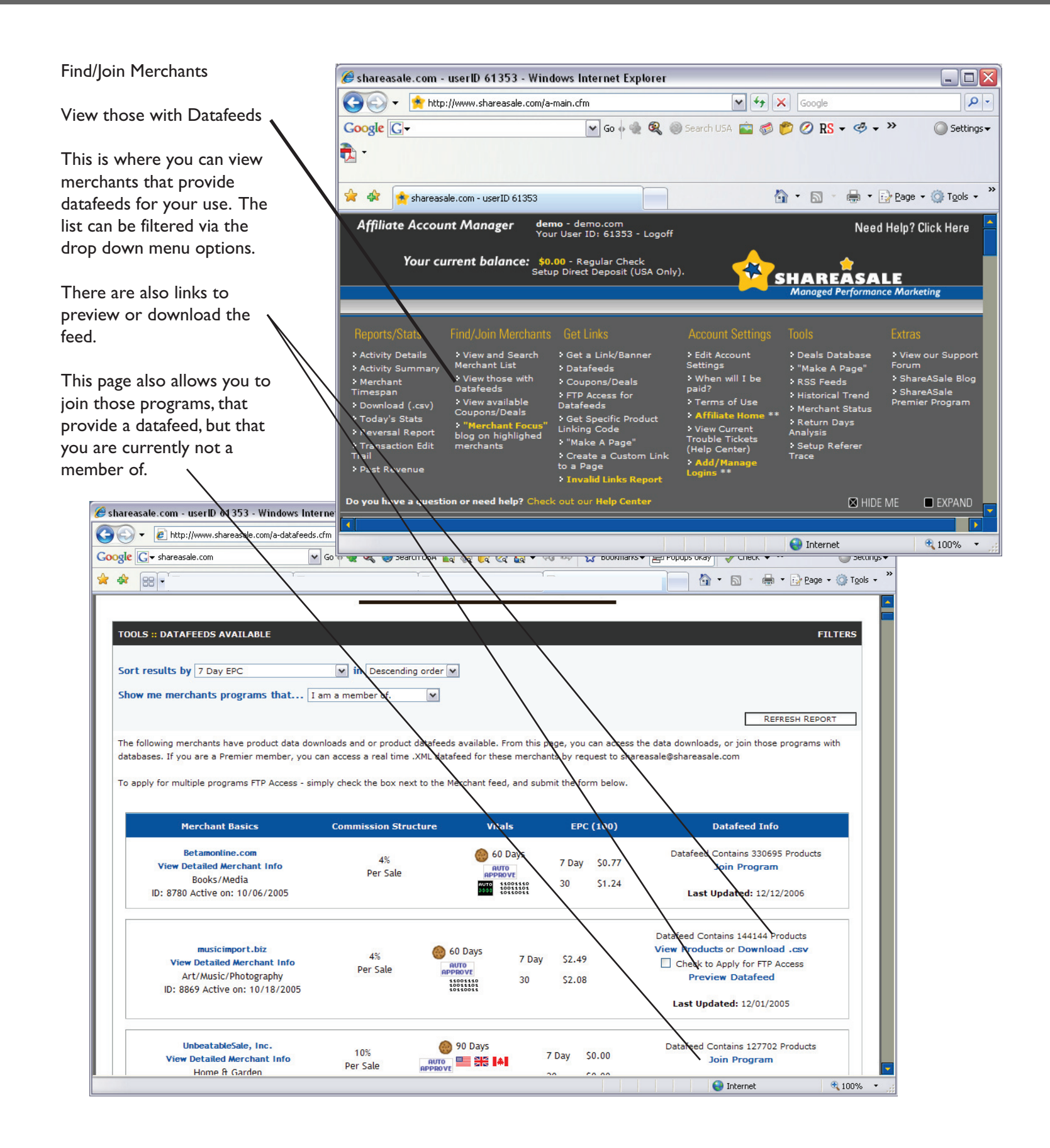

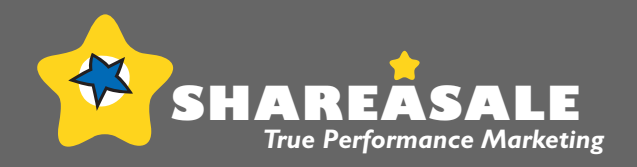

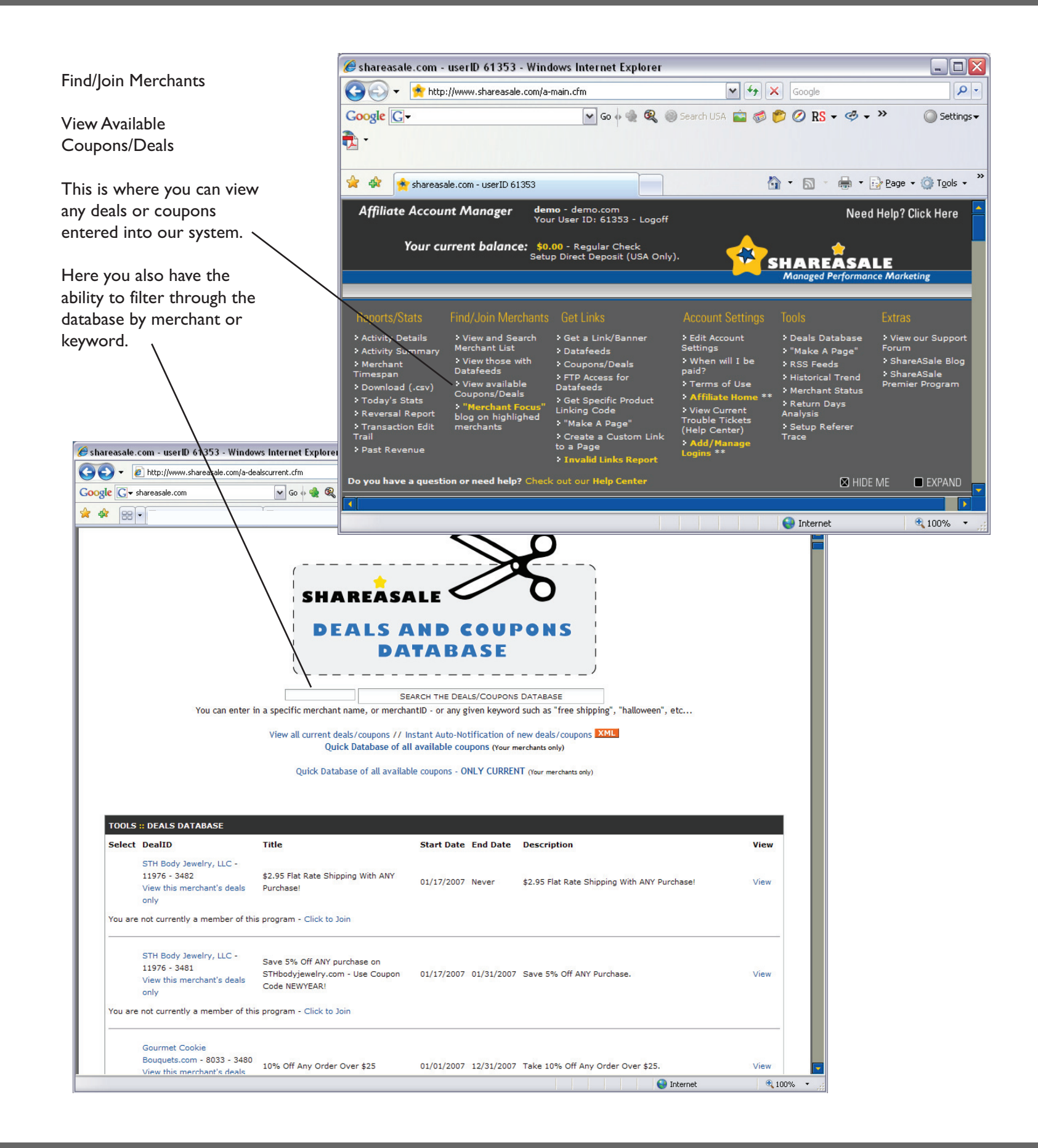

#### The Affiliate Interface Find/Join Merchants:

"Merchant Focus" blog on highlighted merchants

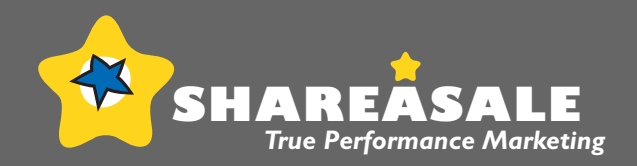

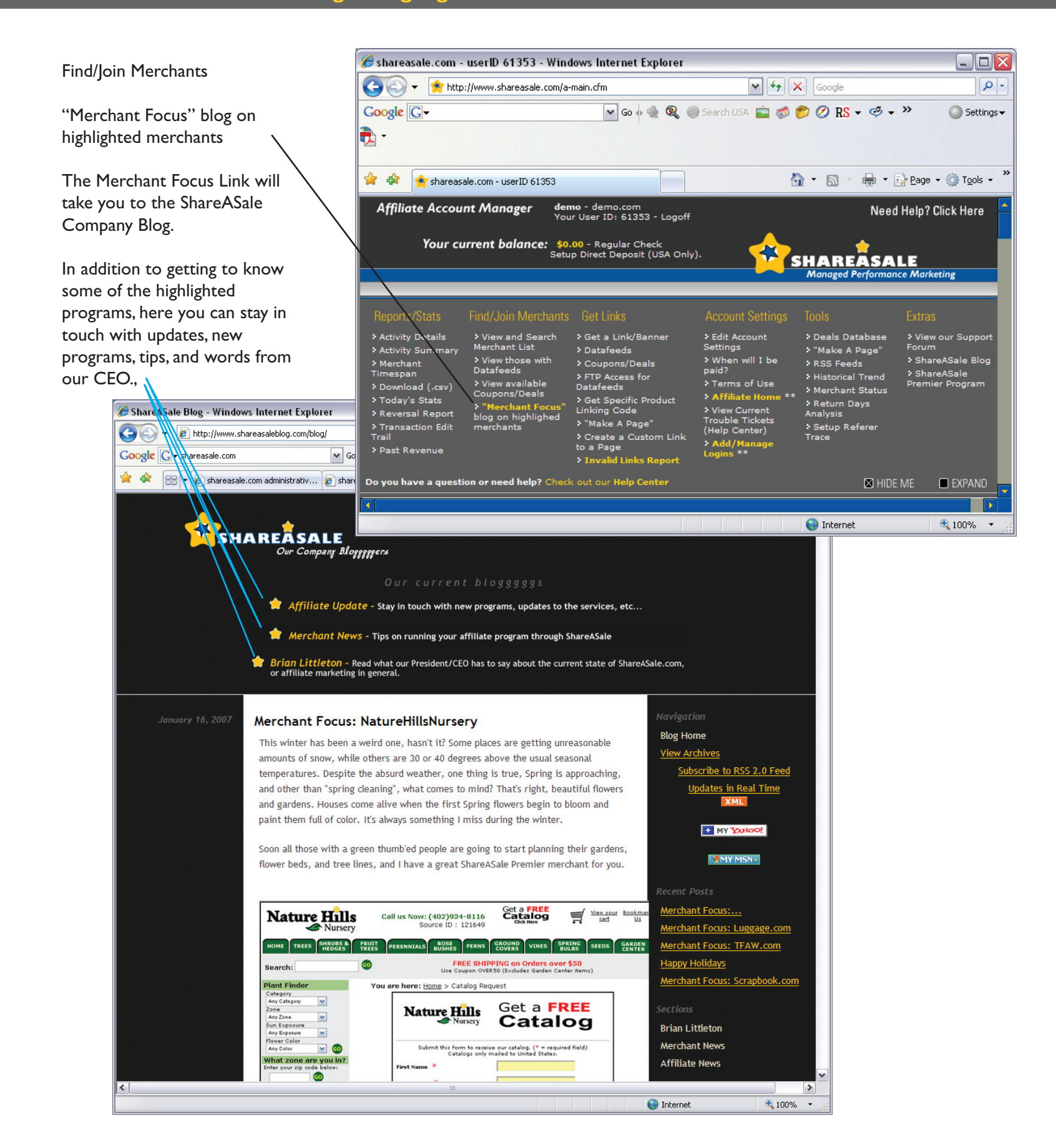

### The Affiliate Interface Get Links: Get a Link/Banner

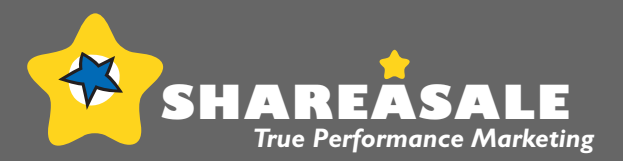

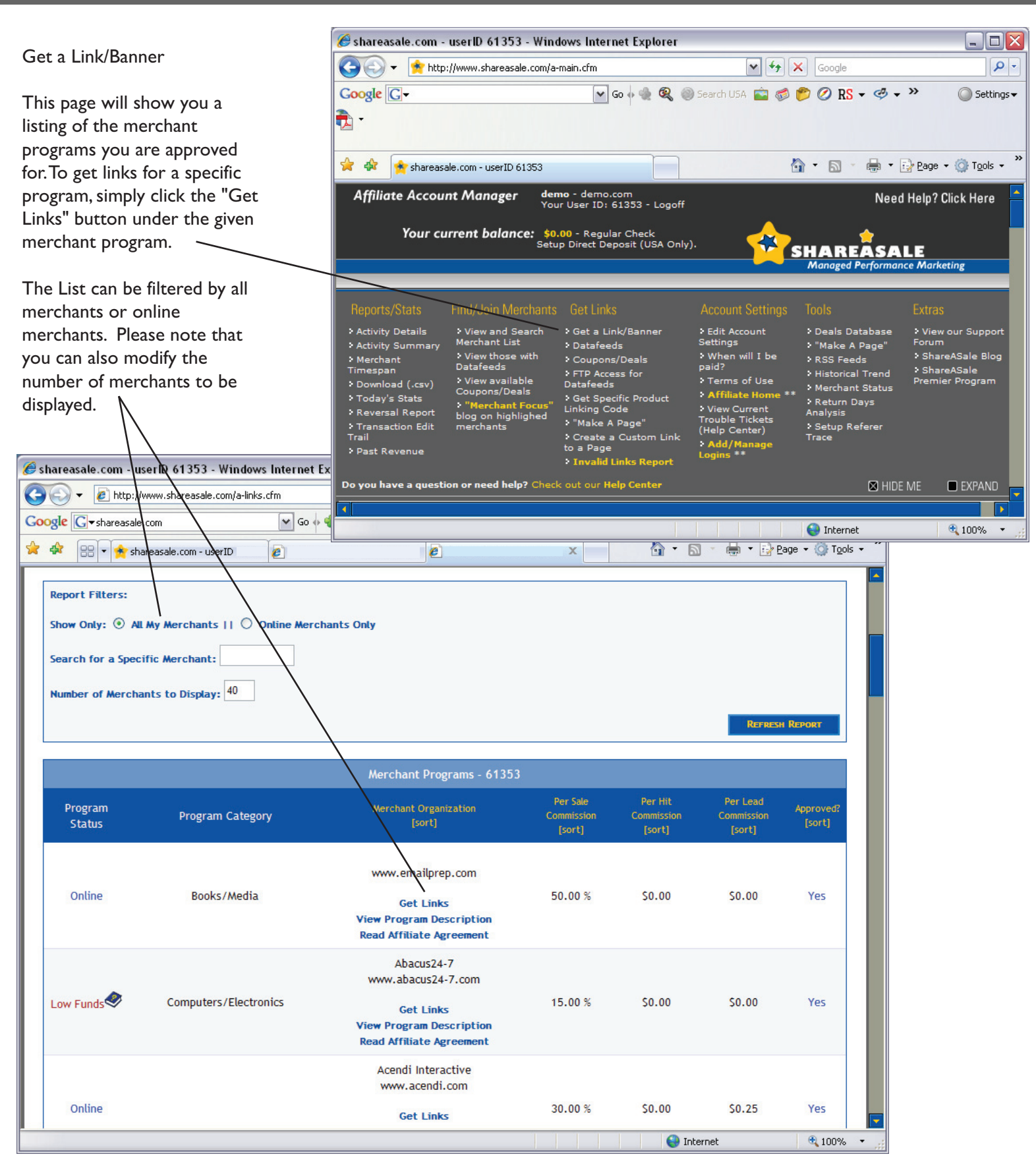

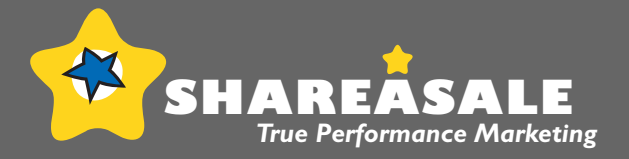

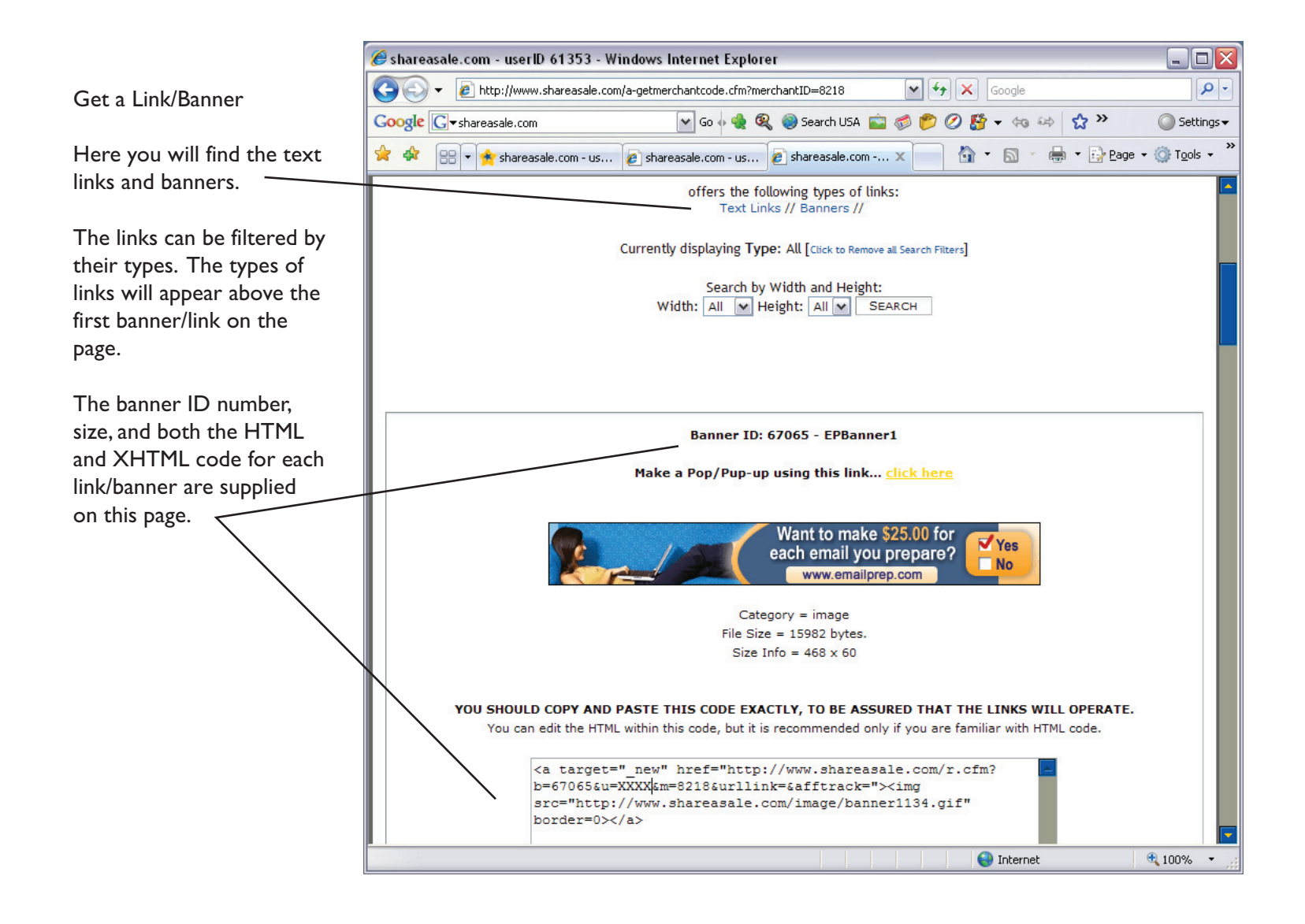

### The Affiliate Interface Get Links: Datafeeds

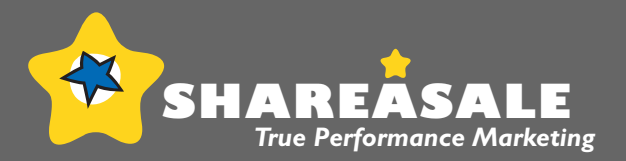

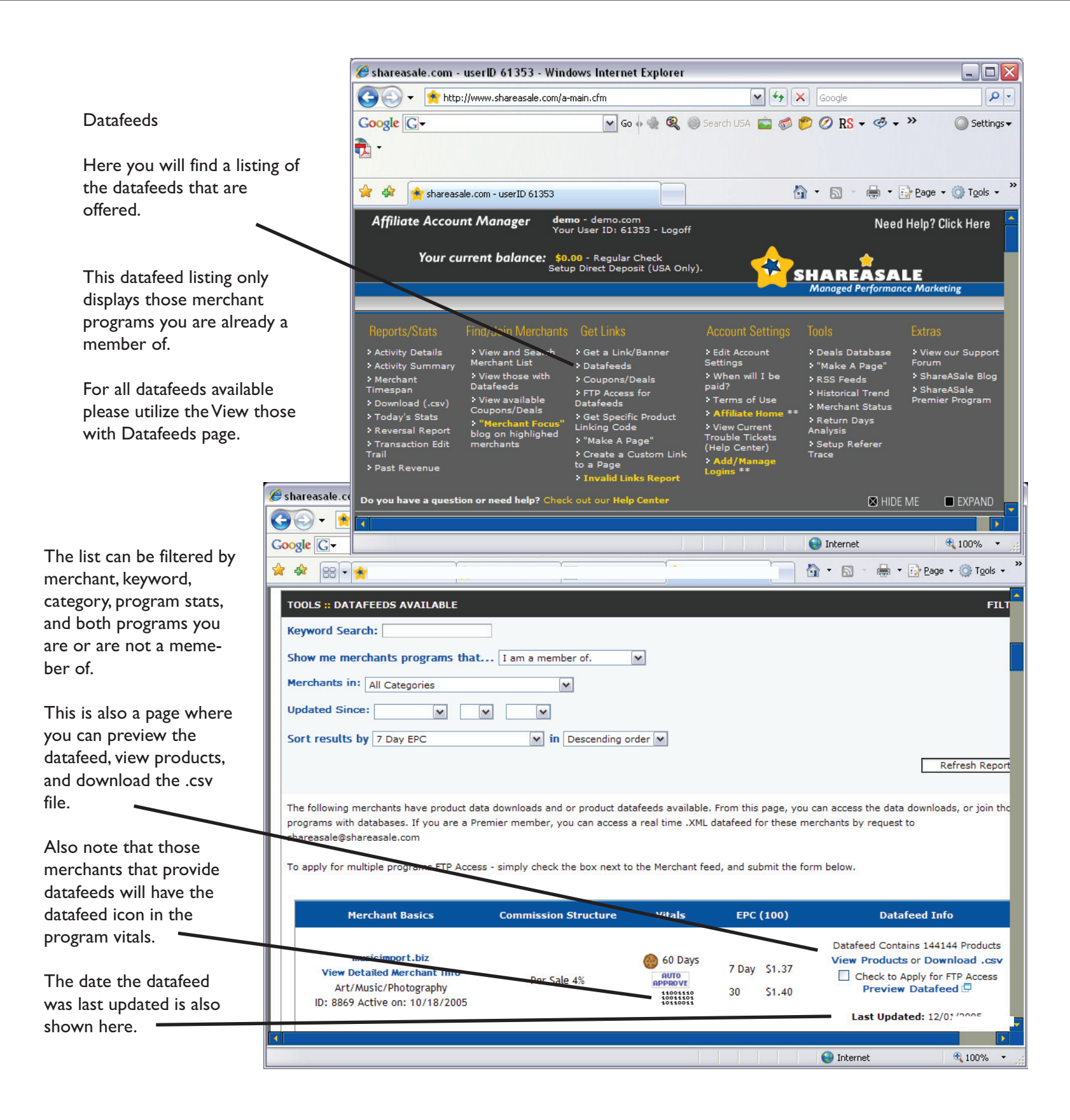

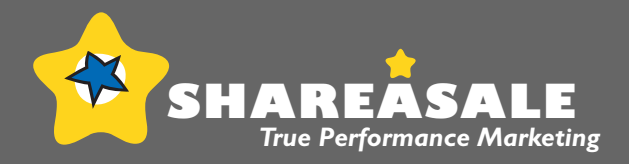

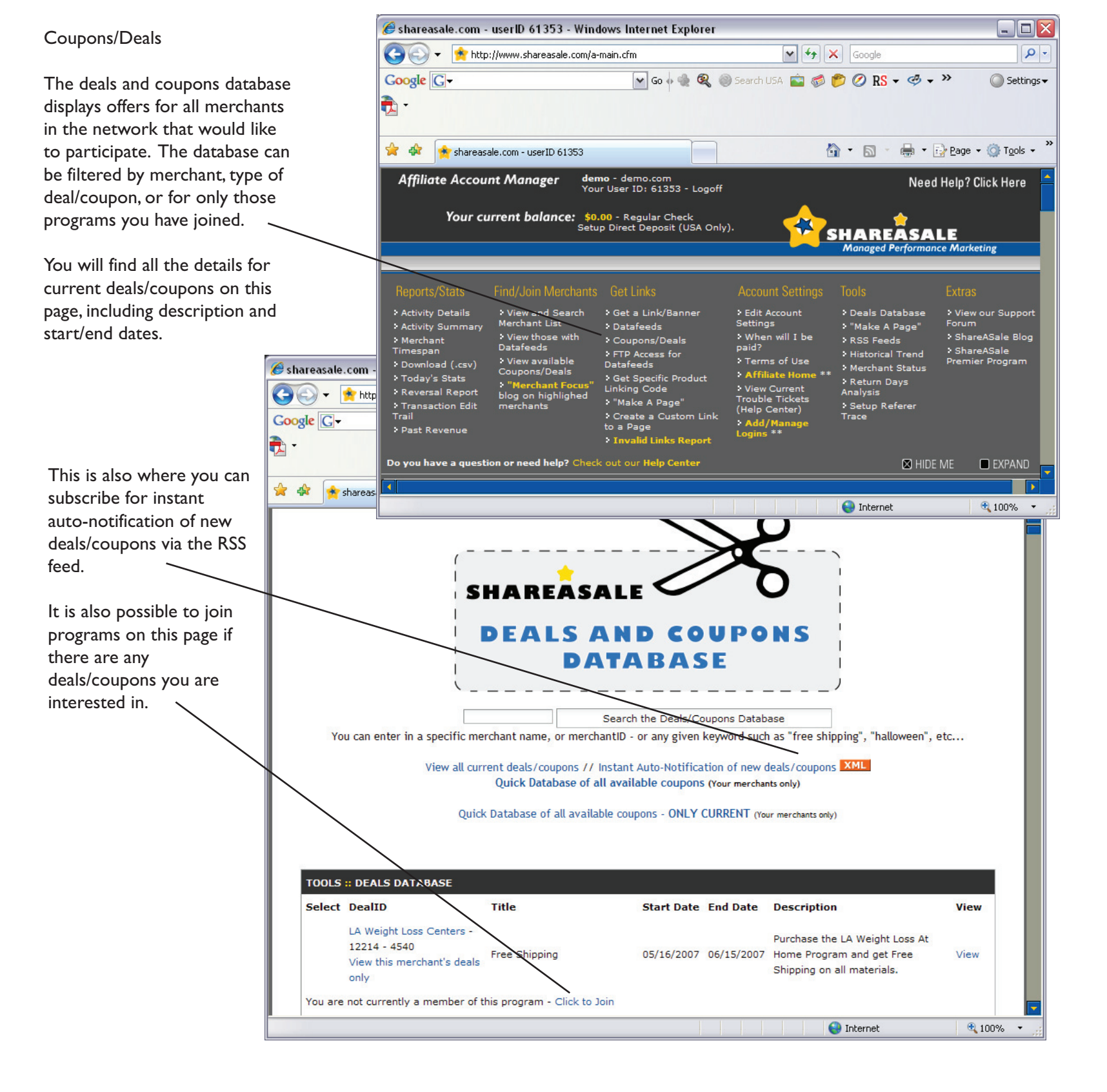

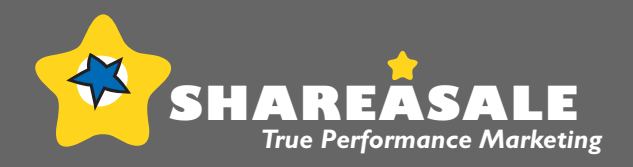

🏉 shareasale.com - userID 61353 - Windows Internet Explorer - O X FTP Access for Datafeeds Carlos - 📌 http://www.shareasale.com/a-main.cfm 🗸 😽 🗙 Google P -🕶 Go 🗄 🍓 🍭 🍥 Search USA 💼 🧔 📂 ⊘ 💦 🕶 🧈 🕶 The FTP Access Page includes Google G-Settings • those programs you have been 🔁 granted access for and the instructions. 🟠 • 🔊 • 🖶 • 🔂 Page • 🍈 Tools • » 😭 🏟 🌸 shareasale.com - userID 61353 Affiliate Account Manager **demo** - demo.com Your User ID: 61353 - Logoff Need Help? Click Here Your current balance: \$0.00 - Regular Check Setup Direct Deposit (USA Only). SHAREASALE Marketing Reports/Stat View and Search Merchant List Edit Account
 Settings Activity Details > Get a Link/Banner > Deals Database Forum Datafeeds
 Coupons/Deals > "Make A Page' > RSS Feeds Activity Summary
 Merchant
 Timespan > When will I be paid? View those with
 Datafeeds > ShareASale Blog > ShareASale Premier Program FTP Access for Datafeeds View available Coupons/Deals Download (.csv) • Merchant Status 🏉 shareasale.con Get Specific Product Linking Code Affi Return Days Analysis View Current
 Trouble Tickets
 (Help Center) 🕒 🕤 🗸 🔁 a on hiahliahed Transaction Edit
 Trail Setup Refere
 Trace Create a Custom Link to a Page Google G-Add/Mai • Invalid Links Report • 🗊 Do you have a question or need help? Check out our Help Center 🖾 HIDE ME EXPAND 🚖 🎪 🚖 share Pre 😝 Internet 100% -FTP access has been granted for the merchants listed below. FTP Access Instructions: Username: Your ShareASale Username Password: Your ShareASale Password FTP Server: datafeeds.shareasale.com Port: 21 You will find a folder for each Merchant Program you have FTP access for, and will find three files in each folder. The data in each file is identical, the only difference is the compression used. One file is plain text, one is in Zip format, and one is in gZip format. You will need to replace all occasions of the word "YOURUSERID" with your ShareASale userID before you can use this datafeed. Programs Approved for Program Approved for FTP Datafeed Access Merchant Contact Get Links Traveling With Kids, LLC Yes Yes Contact Get Links Online **Buying Bar Stools** Yes Yes Contact **Get Links** Online **GENERATION 3** © shareasale.com 2000-2007 😝 Internet 🔩 100% 🔹

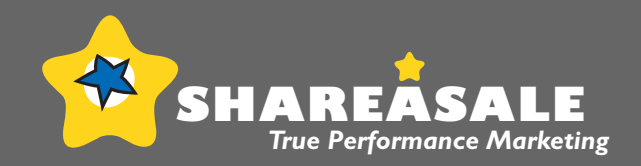

| Get Specific Produc                                                           | t Linking Code                                                                                                    | 🏉 shareasale.com                                                                                                    | - userID 61353 - Wind                                                                                                    | ows Internet Explorer                                                                                                    |                                                                                                    |                                                                                                    | _ 🗆 🔀                                                                                                    |
|-------------------------------------------------------------------------------|----------------------------------------------------------------------------------------------------|----------------------------------------------------------------------------------------------------|----------------------------------------------------------------------------------------------------|----------------------------------------------------------------------------------------------------|----------------------------------------------------------------------------------------------------|----------------------------------------------------------------------------------------------------|----------------------------------------------------------------------------------------------------|
| This page lists those<br>have product data<br>downloads/datafeed              | e programs that<br>Is available.                                                                                                    |                                                                                                    | tp://www.shareasale.com/a-                                                                                                    | nain.cfm 🔽 Go 🖗 🍓 🔍                                                                                                    | Search USA 💼 🧔                                                                                                    | × Google                                                                                                    | Settings -                                                                                                    |
| The filters include k<br>programs you are o<br>member of, last date<br>stats. | eyword search,<br>or are not a<br>e updated, and                                                                                                    | 🚖 🏟 🚖 share.<br>Affiliate Acco<br>Your o                                                                                                    | asale.com - userID 61353<br>unt Manager dem<br>You<br>current balance: \$0.<br>Setur                                                                                                    | 10 - demo.com<br>• User ID: 61353 - Logof<br>00 - Regular Check<br>5 Direct Deposit (USA On                                                                                                    | f<br>ly).                                                                                                    |                                                                                                    | 2age • ③ T <u>o</u> ols • <sup>&gt;&gt;</sup><br>elp? Click Here<br>E<br>Marketing                                                                                                    |
|                                                                               | Øshareasale.com - user<br>♦ http://www                                                                                                    | Reports/Stats Activity Details Activity Summar Merchant Timespan Download (.csv) Today's Stats Reversal Report Trail Past Revenue Do you have a ques | Find/Join Merchants<br>> View and Search<br>Merchant List<br>> View those with<br>catafeeds<br>> View arx-table<br>Coupons/Deals<br>> "Merchant Focus"<br>blog on highlighed<br>merchants<br>stion or need help? Check | Get Link/Banner<br>> Get a Link/Banner<br>> Datafeeds<br>> Coupons/Deals<br>> FTP Access for<br>Datafeeds<br>> Get Specific Product<br>Linking Code<br>> "Make A Page"<br>> Create a Custom Link<br>to a Page<br>> Invalid Links Report<br>out our Help Center | Account Settings<br>> Edit Account<br>Settings<br>> When will I be<br>paid?<br>> Terms of Use<br>> Affiliate Home **<br>> View Current<br>Trouble Tickets<br>(Help Center)<br>> Add/Manage<br>Logins ** | Tools     E       > Deals Database     >       > "Make A Page"     >       > RSS Feeds     >       > Historical Trend     >       > Merchant Status     >       > Metchant Status     >       > Setup Referer     Trace | Xtras<br>View our Support<br>orum<br>ShareASale Blog<br>ShareASale<br>remier Program                                                                                                    |
| This page also<br>provides the links<br>to view products,<br>devurbeed area   |                                                                                                    | - userID 61353                                                                                                    |                                                                                                    |                                                                                                    |                                                                                                    | ) Internet                                                                                                    | €         100%         •         gs +           •         :         :         :         :         :         :         :         :         :         :         :         :         :         :         :         :         :         :         :         :         :         :         :         :         :         :         :         :         :         :         :         :         :         :         :         :         :         :         :         :         :         :         :         :         :         :         :         :         :         :         :         :         :         :         :         :         :         :         :         :         :         :         :         :         :         :         :         :         :         :         :         :         :         :         :         :         :         :         :         :         :         :         :         :         :         :         :         :         :         :         :         :         :         :         : <td:< td="">         :         <td:< td=""> <td:< td="">         :         :</td:<></td:<></td:<> |
| preview the<br>datafeed, or apply<br>for FTP access.                          | TOOLS :: DATAFEEDS<br>Keyword Search:<br>Show me merchants<br>Merchants in: All Cat<br>Updated Since:<br>Sort results by 7 ba                                           | AVAILABLE programs that egories                                                                                                    | I am a member of.                                                                                                    |                                                                                                    |                                                                                                    |                                                                                                    | FILTERS                                                                                                    |
|                                                                               |                                                                                                    |                                                                                                    |                                                                                                    | order 💌                                                                                                    |                                                                                                    |                                                                                                    | Refresh Report                                                                                                    |
|                                                                               | The following merchants<br>programs with database<br>shareasale@shareasale<br>To apply for multiple pro                                                                 | have product data do<br>s. If you are a Premie<br>com<br>ograms FTP Access - s                                                                       | wnloads and or product of<br>r member, you can acces<br>imply check the box next                                                                                                    | datafeeds available. From<br>ss a real time .XML data<br>to the Merchant feed, a                                                                                                    | m this page, you can a<br>feed for these merchai<br>ind submit the form be                                                                                                    | ccess the data download:<br>ts by request to<br>low.                                                                                                    | Refresh Report<br>s, or join those                                                                                                    |
|                                                                               | The following merchants<br>programs with database<br>shareasale@shareasale.<br>To apply for multiple pro<br>Merchant<br>View Detailed M<br>Books/M<br>ID: 8780 Active o | have product data do<br>s. If you are a Premie<br>com<br>ograms FTP Access - s<br>Basics<br>Basics<br>erchant Info<br>ledia<br>1: 10/06/2005         | winloads and or product of<br>r member, you can access<br>imply check the box next<br>Commission Structure<br>Per Sale 4%                                                                                              | datafeeds available. From<br>ss a real time .XML data<br>to the Merchant feed, a<br>Vitals<br>60 Days<br>60 Days                                                                                                    | m this page, you can a<br>feed for these merchan<br>and submit the form be<br>EPC (100)<br>7 Day \$0.00<br>30 \$1.89                                                                                    | ccess the data downloads<br>nts by request to<br>low.<br>Datafeed In<br>Datafeed Contains 330<br>View Products or Do<br>Check to Apply fo<br>Preview Datafe                                                             | Refresh Report<br>s, or join those                                                                                                    |

### The Affiliate Interface Get Links: **"Make A Page"**

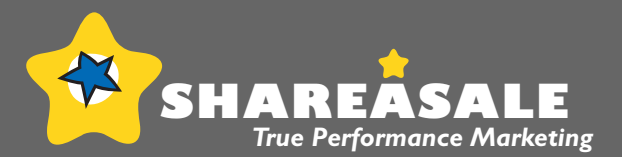

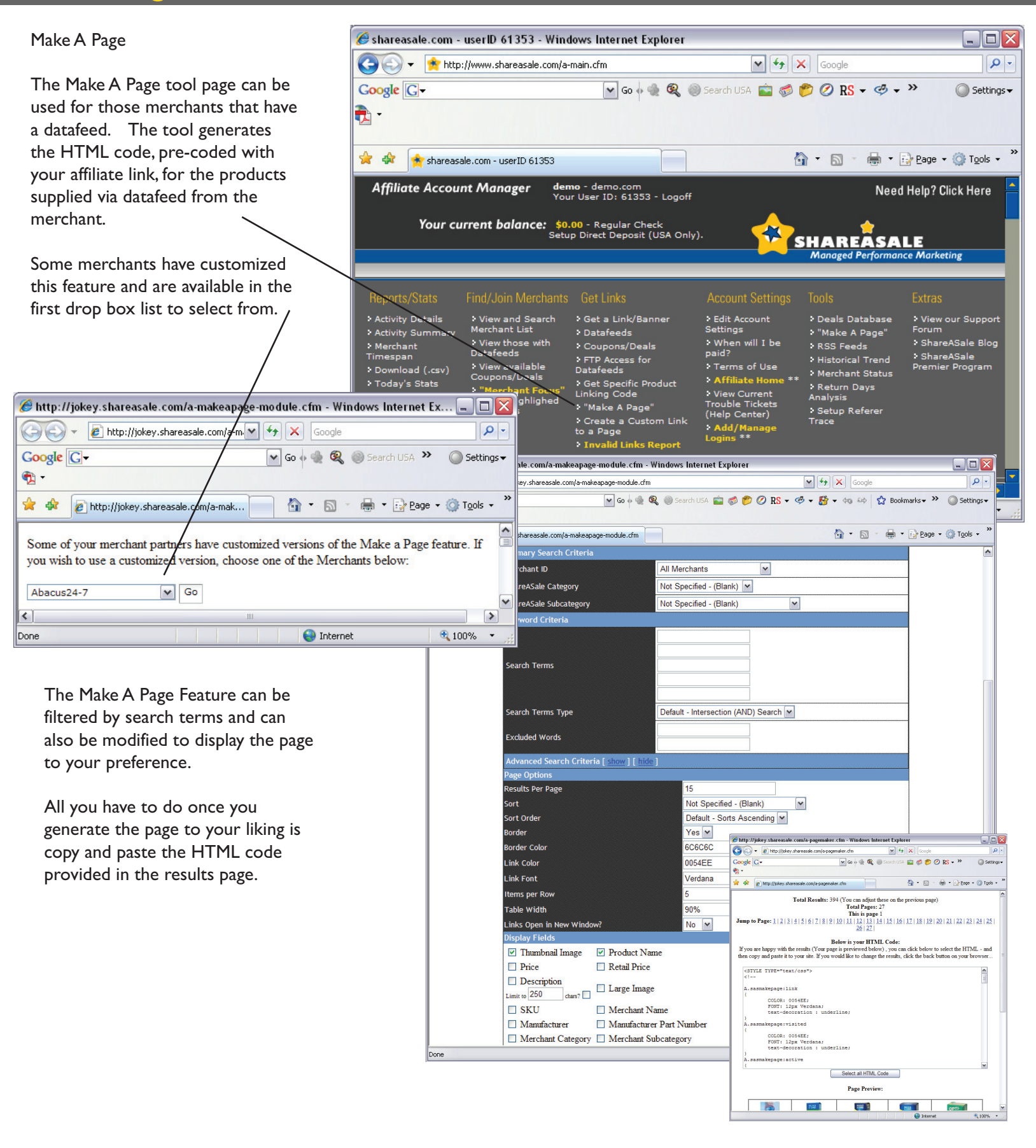

#### The Affiliate Interface Get Links: "Make A Page"

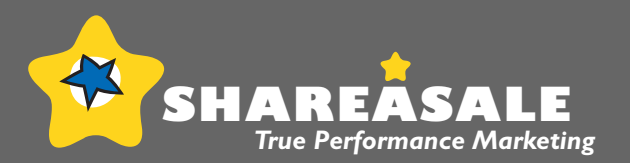

#### Make A Page

Below is an example of results using this feature. The HTML code should be copied and pasted into the page you wish to display the product on. The results page also gives a preview of the page generated.

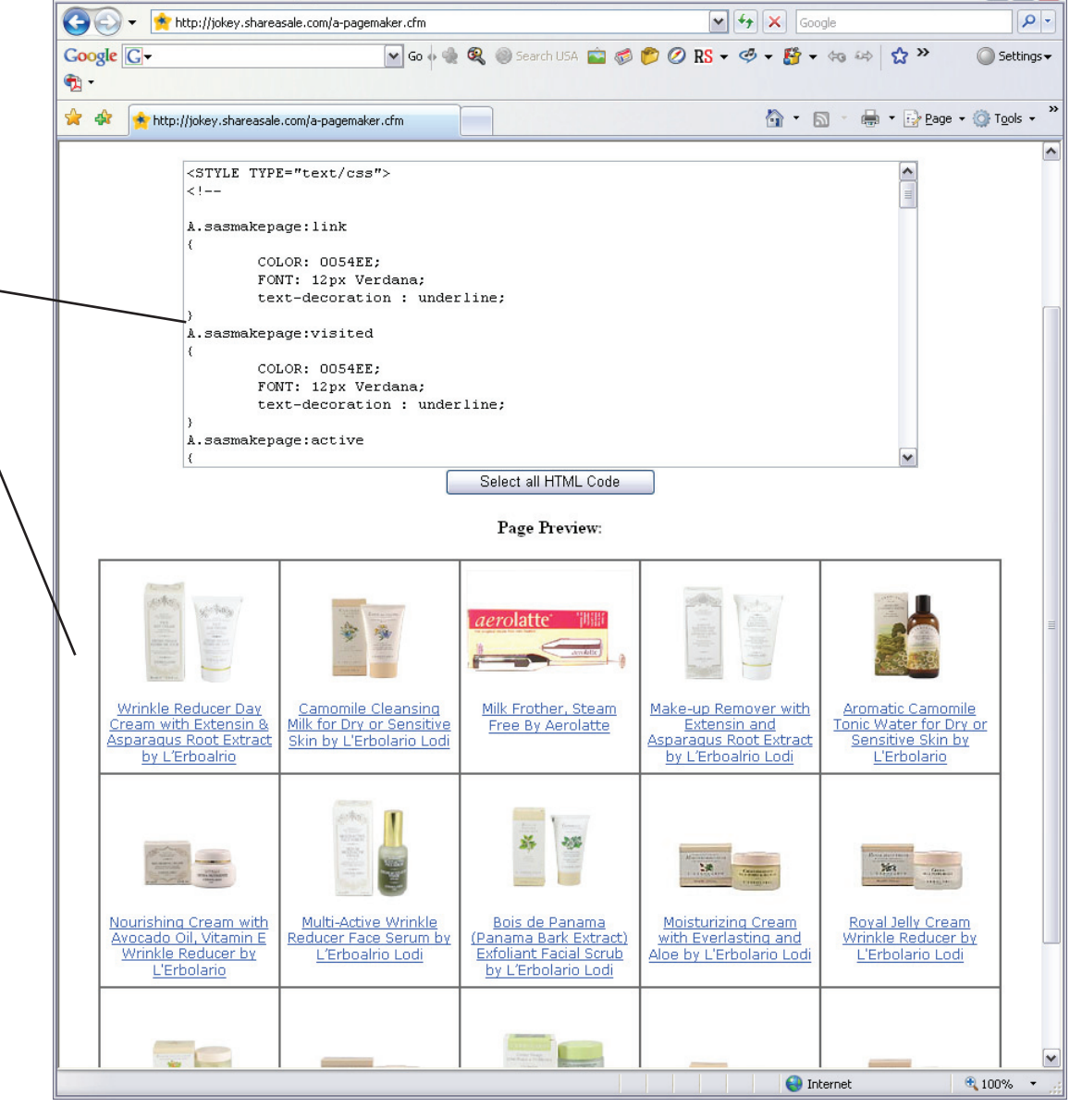

🟉 http://jokey.shareasale.com/a-pagemaker.cfm - Windows Internet Explorer

### The Affiliate Interface Get Links: **Invalid Links Report**

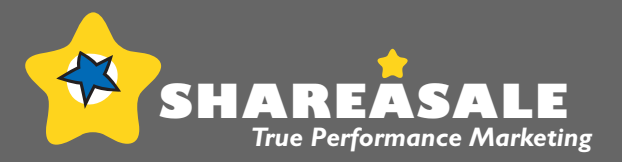

- O 🗙

Settings •

EXPAND

🔍 100% 🔹

Settings -

FILTERS

🔍 100% 🔹

P -

P -

🕒 🔿 👻 📌 http://www.shareasale.com/a-main.cfm 🗸 😽 🗙 Google Google G-🔽 Go 🍬 🍓 🍭 🍥 Search USA 💼 🧔 🌮 🖉 RS 🗸 🥩 🗸 » 🔁 -🟠 🔹 🔝 🕤 🖶 🔹 🔂 Page 🔹 🍈 Tools 🔹 🎇 🚖 🎄 🚖 shareasale.com - userID 61353 Affiliate Account Manager **demo** - demo.com Your User ID: 61353 - Logoff Need Help? Click Here Your current balance: \$0.00 - Regular Check Setup Direct Deposit (USA Only). SHAREÂSALE Marketing View and Search Merchant List Edit Account
 Settings View our Support Forum Activity Sumi Datafeeds ShareASale Blog Coupons/Deals
 FTP Access for
 Datafeeds w those with ShareASale Premier Program Timespan > Historical Trend > Terms of Use
 > Affiliate Home
 > View Current
 > Trouble Tickets
 (Help Center) Download (.csv) available Get Specific Product Linking Code Reversal Report Analysis > Transaction Edit Trail Setup Referer Trace Create a Custom Link to a Page > Past Revenue id Links Rep : Inva Do you have a question or need help? Check out our Help Cente 🖾 HIDE ME 😝 Internet 🏉 shareasale.com - userID 61353 - Windows Internet Explorer G 🗸 😽 🗙 Google http://www.shareasale.com/a-invalidlinks.cfm Google G-🔽 Go 🌵 🍓 🍭 🔘 Search USA 💼 🧔 📂 ⊘ RS 🕶 🥩 🗸 😕 🔁 -🚖 🏟 🐴 🔹 🔝 🔹 🖶 🔹 🔂 Page 🖛 🎯 Tools 🔹 shareasale.com - userID 61353 Below is a listing of invalid links that generated traffic over the past day. TOOLS :: INVALID LINK REPORT All Merchants 8218 -7304 - Abacus24-7 11719 - Acendi Interactive 7335 - ACLens.com Specific Merchant: 7449 - Akimbo Systems Inc. 4998 - American Consumer Opinion 5642 - ASOS Ltd PLC Refresh Report to View Below MerchantID Number BannerID Invalid Reason Referer 😝 Internet

🏉 shareasale.com - userID 61353 - Windows Internet Explorer

Invalid Links Report

The Invalid Links Report lists the links that were problematic over the past day for your merchants.

This is a good place to take a look at the reason the link was not working.

Links will appear on this page when there is an error either in the code itself or that particular program.

#### The Affiliate Interface Get Links: \*\*Get Widgets

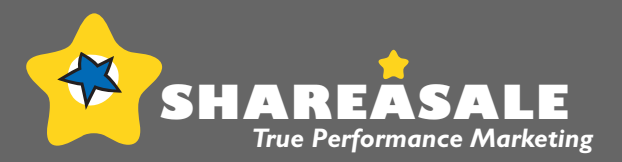

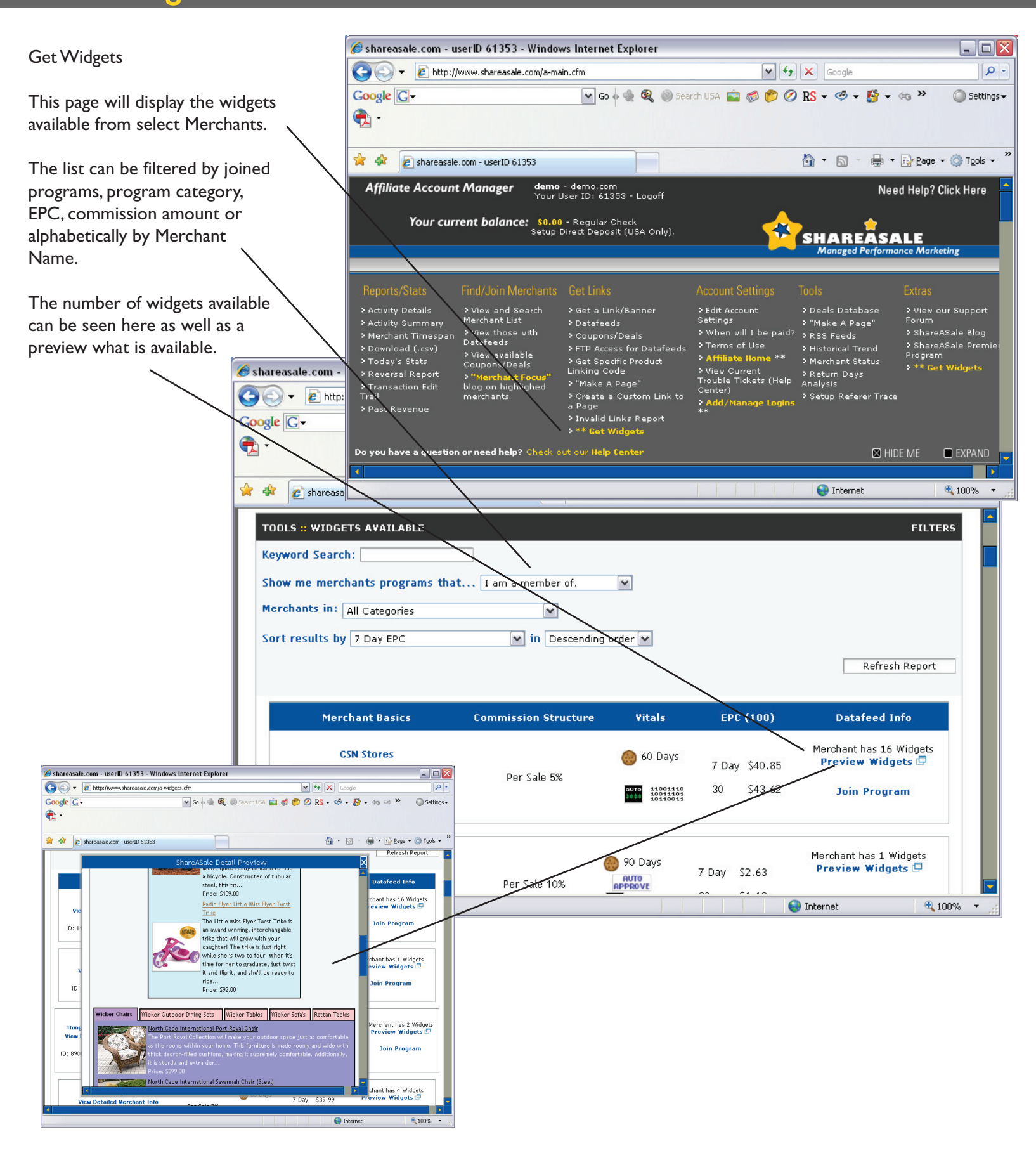

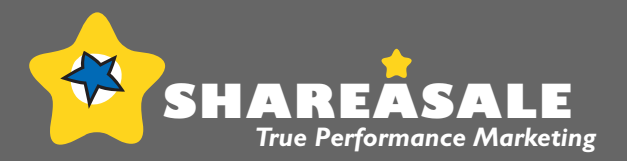

| Edit Account Settings:                                                             |                                      | 🏉 shareas                                       | ale.com - userli                                        | 0 61353 - Wind                                                       | lows Internet Explore                                                                                 | r                                                                                         |                                                                                                    | _ 🗆 🔀                                                |
|------------------------------------------------------------------------------------|--------------------------------------|-------------------------------------------------|---------------------------------------------------------|----------------------------------------------------------------------|----------------------------------------------------------------------------------------------------|-------------------------------------------------------------------------------------------|----------------------------------------------------------------------------------------------------|------------------------------------------------------|
| Early recount bettings.                                                            |                                      | 00-                                             | • 🚖 http://www                                          | .shareasale.com/a-                                                   | main.cfm                                                                                              | <b>v</b> 4                                                                                | 🕈 🗙 Google                                                                                            | <b>₽</b>                                             |
| The Edit Settings page co<br>your contact information<br>additional account prefer | ontains all<br>as well as<br>rences. | Google (                                        | ]▼                                                      |                                                                      | 💌 Go 🔶 🍓 🎕                                                                                            | , 🍥 Search USA 💼                                                                          | 🧔 📂 🧭 RS 🕶 🇳 ·                                                                                        | , ≫ () Settings▼                                     |
|                                                                                    |                                      | 🚖 🍲 🚺                                           | 🚖 shareasale.com                                        | - userID 61353                                                       |                                                                                                    |                                                                                           | 🔓 • 🔊 - 🖶 •                                                                                           | $Page \bullet O Tools \bullet$                       |
|                                                                                    |                                      | Àffiliat                                        | e Account Ma<br>Your current                            | anager der<br>You<br>balance: \$0<br>Setu                            | no - demo.com<br>ir User ID: 61353 - Logi<br>.00 - Regular Check<br>ip Direct Deposit (USA C          | off<br>only).                                                                             | Nee                                                                                                   | d Help? Click Here 🔺                                 |
|                                                                                    |                                      |                                                 |                                                         |                                                                      |                                                                                                    |                                                                                           | SHAREASA<br>Managed Performa                                                                          | ince Marketing                                       |
|                                                                                    |                                      |                                                 | _                                                       |                                                                      |                                                                                                    | _                                                                                         |                                                                                                    |                                                      |
|                                                                                    |                                      | Reports/                                        | Stats Find/<br>Details > Vie<br>Summary <sup>Merc</sup> | Join Merchants<br>w and Search<br>hant List                          | Get Links<br>> Get a Link/Banner<br>> Datafeeds                                                       | Account Settin<br>> Edit Account<br>Settings                                              | ngs Tools<br>> Deals Database<br>> "Make A Page"                                                      | Extras<br>> View our Support<br>Forum                |
|                                                                                    | 🎸 shareasale.com - userID 6135       | > Merchan<br>Timespan<br>> Downloa<br>> Today's | t Vie<br>Data<br>d (.csv) Vie<br>Stats Vie              | w those with<br>feeds<br>w available<br>oons/Deals<br>erchant Focus" | <ul> <li>Coupons/Deals</li> <li>FTP Access for<br/>Datafeeds</li> <li>Get Specific Product</li> </ul> | <ul> <li>When will I be<br/>paid?</li> <li>Terms of Use</li> <li>Affiliate Hom</li> </ul> | <ul> <li>RSS Feeds</li> <li>Historical Trend</li> <li>Merchant Status</li> <li>Return Days</li> </ul> | > ShareASale Blog<br>> ShareASale<br>Premier Program |
|                                                                                    | Coogle C+                            | o > Reversa<br>> Transac<br>Trail<br>> Past Re  | l Report blog<br>tion Edit mere<br>venue                | on highlighed<br>hants                                               | Linking Code<br>> "Make A Page"<br>> Create a Custom Lin<br>to a Page<br>> Invalid Links Report       | > View Current<br>Trouble Tickets<br>(Help Center)<br>• Add/Manage<br>Logins **           | Analysis<br>> Setup Referer<br>Trace                                                                  |                                                      |
| E                                                                                  | 🔶 🏠 🙆 chareacale.com - userID        | Do you hav                                      | ve a question or r                                      | eed help? Chec                                                       | k out our <b>Help Center</b>                                                                          |                                                                                           | 🖾 HIC                                                                                                 | IE ME 🔲 EXPAND                                       |
| Email, address, pass-                                                              | shareasale.com userID - 61           |                                                 |                                                         |                                                                      |                                                                                                    |                                                                                           |                                                                                                    |                                                      |
| changes can all                                                                    | You can make changes to yo           | ur account inton                                | nation by eutring un                                    | e metus urat you wis                                                 | n to change, and clicking th                                                                          | e saonne baccon.                                                                          | S Internet                                                                                            | € 100% ▼                                             |
| updated on this page.                                                              | Below is your current accoun         | t information.                                  |                                                         |                                                                      |                                                                                                    |                                                                                           |                                                                                                    |                                                      |
|                                                                                    | User ID                              | 61353                                           |                                                         |                                                                      |                                                                                                    |                                                                                           |                                                                                                    |                                                      |
|                                                                                    | Username                             | demo2                                           |                                                         |                                                                      |                                                                                                    | _                                                                                         | Google                                                                                                | Setting =                                            |
|                                                                                    | Organization                         |                                                 |                                                         |                                                                      |                                                                                                    | _                                                                                         | (c) • 🛄 • (d) ed)                                                                                     | Security -                                           |
|                                                                                    | (Checks made out to)                 | demo                                            |                                                         |                                                                      |                                                                                                    |                                                                                           |                                                                                                    |                                                      |
|                                                                                    | First Name                           | demo                                            |                                                         |                                                                      |                                                                                                    |                                                                                           | ▪ 🖾 ་ 🖶 ▪ 🔂 Page                                                                                      | • 💮 Tools •                                          |
|                                                                                    | Last Name                            | demo                                            | ]                                                       |                                                                      |                                                                                                    |                                                                                           | ig a script on your own                                                                               |                                                      |
|                                                                                    | Address                              | demo                                            |                                                         |                                                                      |                                                                                                    |                                                                                           |                                                                                                    |                                                      |
|                                                                                    | Address Cont.                        | demo                                            | 1                                                       |                                                                      |                                                                                                    |                                                                                           |                                                                                                    |                                                      |
|                                                                                    | City                                 | demo                                            | ]                                                       |                                                                      |                                                                                                    |                                                                                           |                                                                                                    |                                                      |
|                                                                                    | Zin                                  | demo                                            |                                                         |                                                                      |                                                                                                    |                                                                                           | ll Response/Relief Fund<br>ld will have their earned                                                  |                                                      |
|                                                                                    | Country                              | USA                                             |                                                         |                                                                      |                                                                                                    | _                                                                                         | day of 9/11/2004,                                                                                     |                                                      |
| Be sure to nit the                                                                 | Phone                                | demo                                            |                                                         |                                                                      |                                                                                                    |                                                                                           |                                                                                                    |                                                      |
| button after the                                                                   | Email                                | demo@shareas                                    | ale.com - Click her                                     | e to change your e                                                   | nail address.                                                                                         |                                                                                           |                                                                                                    |                                                      |
| information has been                                                               | Done                                 |                                                 |                                                         | ·                                                                    | 😜 Internet                                                                                            | € 100% ·                                                                                  |                                                                                                    |                                                      |
| modified.                                                                          |                                      |                                                 | Your Balance                                            | \$0.00<br>ACH Direct<br>Check via P                                  | Deposit<br>ostal Mail                                                                                 |                                                                                           |                                                                                                    |                                                      |
|                                                                                    |                                      |                                                 | Payment Preferer                                        | Check via F<br>Check via F<br>Check via In<br>If you have            | edEx (\$20)<br>edEx to Canada (\$35)<br>ternational FedEx (\$55)<br>chosen DDA Direct Deposi          | it - Make sure that you                                                                   | fill out the Direct Deposit                                                                           |                                                      |
|                                                                                    |                                      | $\uparrow$                                      | Tax ID                                                  | demo2                                                                | Form from y                                                                                           | our Affiliate Home Pag                                                                    | 9.                                                                                                    |                                                      |
|                                                                                    |                                      |                                                 | Submit Changes                                          | Submit C                                                             | hanges                                                                                                |                                                                                           |                                                                                                    |                                                      |
|                                                                                    |                                      | Done                                            |                                                         |                                                                      |                                                                                                    |                                                                                           | 😜 Internet                                                                                            | a 100%                                               |

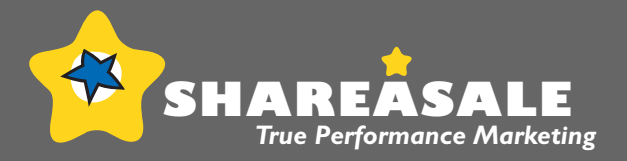

|                                                                                                    | 🏉 shareasale.com -                                                                            | userID 61353 - Win                                                        | dows Internet Explorer                                                                                     |                                                                                                    |                                                                         | _ 🗆 🔀                                                                        |
|----------------------------------------------------------------------------------------------------|-----------------------------------------------------------------------------------------------|---------------------------------------------------------------------------|----------------------------------------------------------------------------------------------------|----------------------------------------------------------------------------------------------------|-------------------------------------------------------------------------|------------------------------------------------------------------------------|
| When will I be paid?                                                                                                    | 💽 🗸 📌 http                                                                                    | o://www.shareasale.com/a                                                  | ı-main.cfm                                                                                                 | <b>~ ~ /</b>                                                                                         | Google                                                                  | P -                                                                          |
| This page will show the payment details and options.                                                                                                    | Google G-                                                                                     |                                                                           | 💌 Go 🔶 🍭 🍭                                                                                                 | ))Search USA 💼 🧔 🌔                                                                                   | 🖻 🖉 RS 🕶 🧐 🕶                                                            | »                                                                            |
|                                                                                                    | 🚖 🎄 🏂 shareas                                                                                 | ale.com - userID 61353                                                    |                                                                                                    | 6                                                                                                    | • 🗟 • 🖨 • 🛛                                                             | 🕑 Page 🔹 🍈 Tools 👻 🎽                                                         |
|                                                                                                    | Affiliate Accou                                                                               | n <b>t Manager</b> de<br>Yo                                               | <b>mo</b> - demo.com<br>ur User ID: 61353 - Logoff                                                         |                                                                                                    | Need                                                                    | Help? Click Here                                                             |
|                                                                                                    | Your ci                                                                                       | urrent balance: \$0<br>Set                                                | 1.00 - Regular Check<br>up Direct Deposit (USA Only                                                        | y). 🔶 s                                                                                              | HAREASA                                                                 | LE                                                                           |
|                                                                                                    |                                                                                               |                                                                           |                                                                                                    |                                                                                                    | Managed Performan                                                       | ce Marketing                                                                 |
|                                                                                                    | Reporte/State                                                                                 | Find/ Join Merchant                                                       | e las Links                                                                                                | Account Settings                                                                                     | Toole                                                                   | Evtras                                                                       |
|                                                                                                    | Activity Details     Activity Summary     Activity Summary                                    | View and Search     Merchant List     View those with                     | <ul> <li>GET TINS</li> <li>Get a Link/bunner</li> <li>Datafeeds</li> </ul>                                 | Edit Account     Settings     When will I be                                                         | > Deals Database                                                        | <ul> <li>View our Support</li> <li>Forum</li> <li>ShareASale Blog</li> </ul> |
| shareasale.com - userID 61353 - Window     for the state of the state of the s | > Merchant<br>Timespan<br>> Download (.csv)<br>> Today's Stats                                | Datafeeds<br>> View available<br>Coupons/Deals                            | <ul> <li>Coupons/Deals</li> <li>FTP Access for</li> <li>Datafeeds</li> <li>Get Specific Product</li> </ul> | paid?<br>• Terms of Use<br>• Affiliate Home **                                                       | > RSS Feeds<br>> Historical Trend<br>> Merchant Status<br>> Return Days | <ul> <li>ShareASale</li> <li>Premier Program</li> </ul>                      |
| Google C+                                                                                                    | <ul> <li>Reversal Report</li> <li>Transaction Edit<br/>Trail</li> <li>Deat Bausses</li> </ul> | <ul> <li>"Merchant Focus"<br/>blog on highlighed<br/>merchants</li> </ul> | Linking Code<br>> "Make A Page"<br>> Create a Custom Link<br>to a Page                                     | <ul> <li>View Current</li> <li>Trouble Tickets</li> <li>(Help Center)</li> <li>Add/Manage</li> </ul> | Analysis<br>Setup Referer<br>Trace                                      |                                                                              |
| 👷 🚸 👩 shareasale.com - userID 61353                                                                                                    | Do you have a quest                                                                           | ion or need help? Chee                                                    | • Invalid Links Report                                                                                     | Logins **                                                                                            | 🕅 HIDE                                                                  | ME EXPAND                                                                    |
| Affiliate Daymont Details                                                                                                    |                                                                                               |                                                                           |                                                                                                    |                                                                                                    |                                                                         |                                                                              |
| Anniale Payment Details                                                                                                    |                                                                                               |                                                                           |                                                                                                    |                                                                                                    | 😜 Internet                                                              | 🔍 100% 🔹 💡                                                                   |
| Payments are mailed out on or around t<br>reached the \$50 minimum balance.                                                                                                    | he 20th day of the mon                                                                        | th, for the past months                                                   | commissions, for all affilia                                                                               | ates who have                                                                                        |                                                                         |                                                                              |
| At the time that payment is sent, you w                                                                                                    | vill see a transaction in                                                                     | your register for the ar                                                  | nount of the commissions p                                                                                 | baid.                                                                                                |                                                                         |                                                                              |
| If your balance is less than \$50, we carr                                                                                                    | y over your balance to t                                                                      | the next month.                                                           |                                                                                                    |                                                                                                    |                                                                         |                                                                              |
| You can indicate your Payment Preferen                                                                                                    | ice in your Account Pag                                                                       | e                                                                         |                                                                                                    |                                                                                                    |                                                                         |                                                                              |
| Currently, the options for payment are:                                                                                                    |                                                                                               |                                                                           |                                                                                                    |                                                                                                    |                                                                         |                                                                              |
| • Direct Deposit (Not available in a                                                                                                    | all locations)                                                                                |                                                                           |                                                                                                    |                                                                                                    |                                                                         |                                                                              |
| Check - Sent via FedEx                                                                                                    |                                                                                               |                                                                           |                                                                                                    |                                                                                                    |                                                                         |                                                                              |
| <ul> <li>Check - Sent via U.S. Postal Mail</li> </ul>                                                                                                    |                                                                                               |                                                                           |                                                                                                    |                                                                                                    |                                                                         |                                                                              |
| If you have questions or concerns, pleas                                                                                                    | se let us know at sharea                                                                      | asale@shareasale.com                                                      |                                                                                                    |                                                                                                    |                                                                         |                                                                              |
|                                                                                                    |                                                                                               |                                                                           |                                                                                                    |                                                                                                    |                                                                         |                                                                              |
|                                                                                                    |                                                                                               |                                                                           |                                                                                                    | GENERATION 3                                                                                         |                                                                         |                                                                              |
|                                                                                                    |                                                                                               |                                                                           | © sharea                                                                                                   | sale.com 2000-2007                                                                                   |                                                                         |                                                                              |
|                                                                                                    |                                                                                               |                                                                           | 😜 Internet                                                                                                 | C 100% 🔻                                                                                             |                                                                         |                                                                              |

# The Affiliate Interface Account Settings: Terms of Use

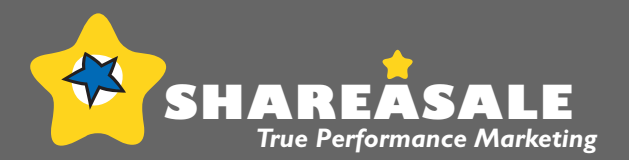

\_ 🗆 🗙

Terms of Use

The Terms of Use page co the Service Agreement ma and between SAS and the

|                                                                                                    | ▼ ★ http://www.shareasale.com/a-                                                  | main.cfm                                                         | ¥ + ×                                                   | Google                                                      | P -                         |
|----------------------------------------------------------------------------------------------------|-----------------------------------------------------------------------------------|------------------------------------------------------------------|---------------------------------------------------------|-------------------------------------------------------------|-----------------------------|
| Google                                                                                               | G-                                                                                | 🕶 Go 🗄 🌸 🍭 🥘                                                     | )Search USA 💼 💰 🦻                                       | 🖉 RS 🕶 🧐 🕶 »                                                | 🔘 Settings 🗸                |
| 🔁 -                                                                                                  |                                                                                   |                                                                  |                                                         |                                                             |                             |
| contains                                                                                             |                                                                                   |                                                                  |                                                         |                                                             |                             |
| : made by 🔍 🛛 🙀 🎄                                                                                    | 🚖 shareasale.com - userID 61353                                                   |                                                                  | 4                                                       | • 🔊 - 🖶 • 🔂 Bag                                             | je + 🍈 T <u>o</u> ols + 🏾 » |
| the affiliate.                                                                                       | ate Account Manager den                                                           | no - demo.com                                                    |                                                         | Needlate                                                    | 2.0%-1.11-rs                |
|                                                                                                    | You                                                                               | r User ID: 61353 - Logoff                                        |                                                         | Need Help                                                   | Click Here                  |
|                                                                                                    | Your current balance: \$0.                                                        | 00 - Regular Check                                               | . 🔶                                                     |                                                             |                             |
|                                                                                                    | Setu                                                                              | p Direct Deposit (USA Only                                       | "SI                                                     | HAREASALE                                                   | rketing                     |
|                                                                                                    |                                                                                   |                                                                  |                                                         | •                                                           |                             |
| Repor                                                                                                | ts/Stats Find/Join Merchants                                                      | Get Links                                                        | Account Settings                                        | Tools Extr                                                  | as                          |
| > Activi                                                                                             | ty Details > View and Search                                                      | ≎ Get a Link/Banner                                              | > Edit Account                                          | > Deals Database > Vi                                       | ew our Support              |
| > Activi                                                                                             | ty Summary Merchant List<br>hant View those with                                  | <ul> <li>Datafeeds</li> <li>Coupons/Deals</li> </ul>             | Settings<br>SWhen will I be                             | > "Make A Page" · Foru<br>> RSS Feeds · Sh                  | areASale Blog               |
| Timesp                                                                                               | an Datateeds<br>load (.csv) • View available                                      | FTP Access for<br>Datafeeds                                      | paid?<br>> Terms of Use                                 | > Historical Trend > Sh<br>Prev<br>> Morshapt Status        | nareASale<br>mier Program   |
| Coogle Cy                                                                                            | y's Stats<br>* "Merchant Focus"                                                   | Get Specific Product<br>Linking Code                             | Affiliate Home **     View Current                      | Return Days                                                 |                             |
| Trans                                                                                                | rsal Report blog on highlighed<br>action Edit merchants                           | > "Make A Page"                                                  | Trouble Tickets<br>(Help Center)                        | Anaiysis<br>Setup Referer                                   |                             |
| Trail<br>> Past                                                                                      | Revenue                                                                           | Create a Custom Link<br>to a Page                                | Add/Manage                                              | Trace                                                       |                             |
| 🚖 🏘 🙋 http://www.shareasale.(                                                                        |                                                                                   | Invalid Links Report                                             |                                                         |                                                             |                             |
| This Affiliate Service Agreeme                                                                       | ave a question or need help? Check                                                | < out our Help Center                                            |                                                         | M HIDE ME                                                   | EXPAND                      |
| corporation ("shareasale.com"                                                                        |                                                                                   |                                                                  |                                                         | Internet                                                    | 100%                        |
| To be an authorized Affiliate or snareasa                                                            | e.com, Inc., You agree to ablde by the                                            | e terms and conditions conta                                     | aned in this                                            |                                                             | 4 100% • ;;                 |
| Agreement. Please read this Agreement<br>By signing up for shareasale.com, you inc                   | carefully before registering and using t<br>licate Your acceptance of this Agreem | he shareasale.com Service as<br>ent and its terms and conditi    | s an Affiliate.<br>ions. If You do                      |                                                             |                             |
| not accept this Agreement, do not use t                                                              | he shareasale.com Service as an Affilia                                           | te.                                                              |                                                         |                                                             |                             |
| PRIVACY POLICY                                                                                       |                                                                                   |                                                                  |                                                         |                                                             |                             |
| shareasale.com respects the privacy of it                                                            | s users and promises not to disclose p                                            | ersonal or business informati                                    | on to third                                             | Google                                                      |                             |
| number, or any other personal information                                                            | on to anyone else. We consider this inf                                           | formation to be private, and                                     | it will remain                                          | 25 • @ • 🚰 • 40 44                                          | »                           |
| as such. If You have any questions about                                                             | Your privacy rights, contact us at shar                                           | easale@shareasale.com                                            |                                                         |                                                             |                             |
| The following agreement is summarized a                                                              | s follows:                                                                        |                                                                  |                                                         |                                                             | »                           |
| You place our merchants banners a     We may email you concerning new                                | nywhere on your site as you see fit, o                                            | r within non-spam emails.                                        |                                                         |                                                             | Page + () Tools +           |
| • We might change the service here                                                                   | and then                                                                          |                                                                  |                                                         | ou may access through the                                   | e                           |
| <ul> <li>Adult, Hate, or other related sites</li> <li>You will be paid your commissions,</li> </ul>  | are not allowed<br>at such time as your account balance                           | is \$50 or more.                                                 |                                                         | sale.com endorses or acce                                   | pts any                     |
| <ul> <li>All statistics are collected and calc<br/>commissions.</li> </ul>                           | ulated by Shareasale.com, and will be                                             | the only valid stats used for o                                  | determining                                             |                                                             |                             |
| <ul> <li>Any page that contains shareasale.</li> <li>As an affiliate, you can only have 1</li> </ul> | com links, banners, or code must be w<br>account. You can list multiple domain    | vritten in English.<br>s in one account, but only or             | ne account is                                           |                                                             |                             |
| allowed Self-referrals for affiliate                                                                 | or merchant accounts are strictly prohi                                           | ihited                                                           |                                                         | notice to the other party                                   | and                         |
|                                                                                                    | FORCE MAJEURE                                                                     |                                                                  | 100.00                                                  |                                                             |                             |
|                                                                                                    | Neither party shall be liable here                                                | under by reason of any failure                                   | e or delay in the performa                              | nce of its obligations hereu                                | nder                        |
|                                                                                                    | on account of strikes, shortages,                                                 | riots, insurrection, fires, flo                                  | od, storm, explosions, act                              | ts of God, war, government                                  | al                          |
|                                                                                                    |                                                                                   | and any other cause with                                         |                                                         | in the or such purch.                                       |                             |
|                                                                                                    | JURIDUCTIONAL ISSUES                                                              |                                                                  |                                                         |                                                             |                             |
|                                                                                                    | This Agreement shall be governed<br>actions brought in connection wi              | d by Illinois, USA law (except<br>ith this Agreement shall be in | tor conflict of law provisi<br>the state and federal co | ons). The exclusive forum f<br>urts in and for the State of | or any<br>Illinois,         |
|                                                                                                    | USA and You consent to such juri<br>Goods is expressly excluded.                  | isdiction. The application of                                    | the United Nations Conve                                | ntion on the International                                  | Sale of                     |
|                                                                                                    | MISCELLANEOUS                                                                     |                                                                  |                                                         |                                                             |                             |
|                                                                                                    | This Agroament arrests if                                                         | emplete agreement and                                            | na this license and an                                  | a amondoid anti-tra                                         |                             |
|                                                                                                    | executed by both parties. THE A                                                   | CCEPTANCE OF ANY PURCHAS                                         | ng this ucense and may b<br>E ORDER PLACED BY YOU       | e amended only by a writin<br>IS EXPRESSLY MADE CONDIT      | IONAL                       |
|                                                                                                    | Done                                                                              |                                                                  | THOSE IN VOLID DLIDCHAS                                 | E OPDER If any provision o                                  | f thic 💌                    |
|                                                                                                    | 1                                                                                 |                                                                  |                                                         |                                                             |                             |

🖉 shareasale.com - userID 61353 - Windows Internet Explorer

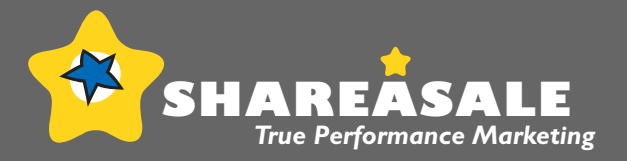

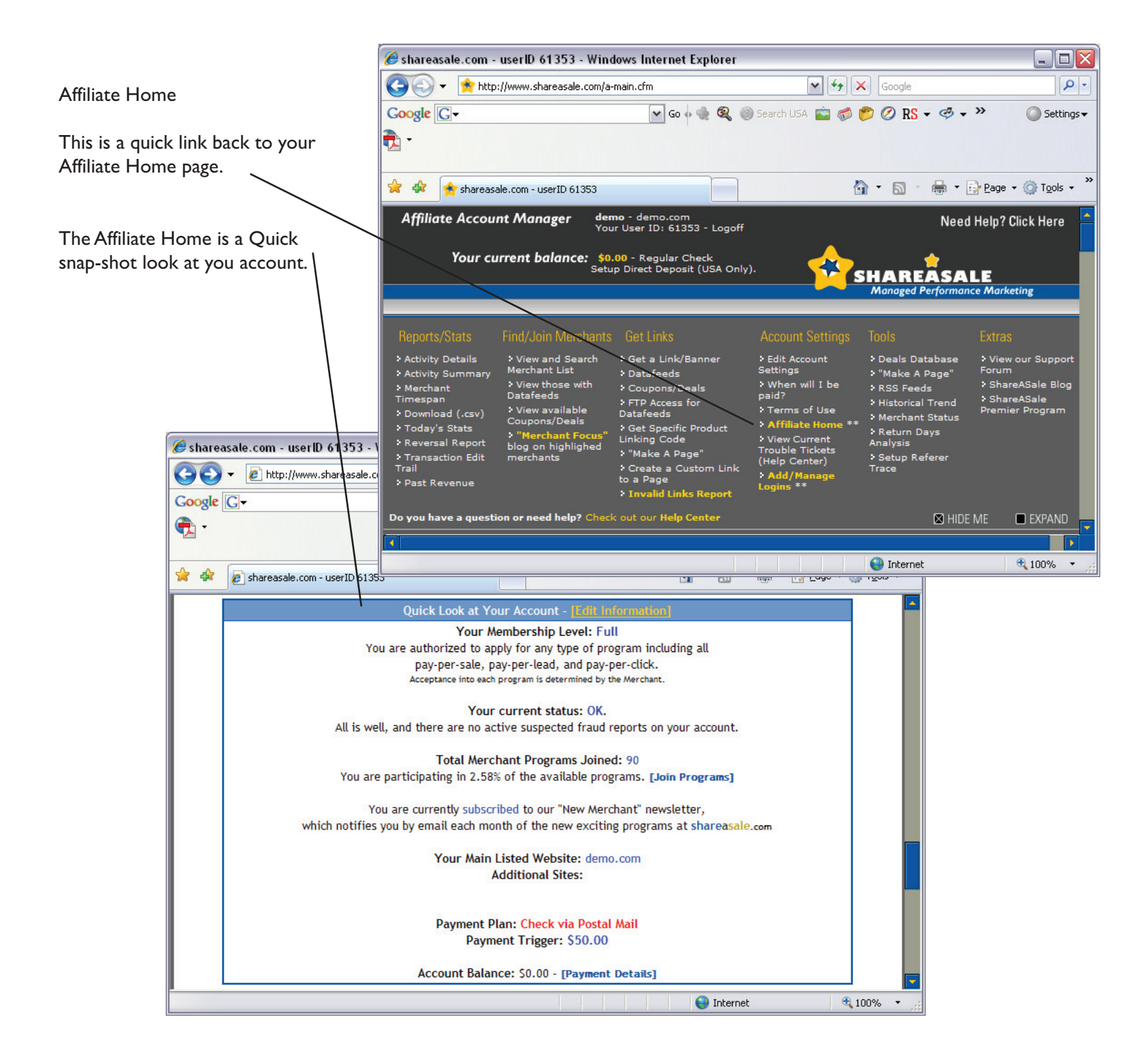

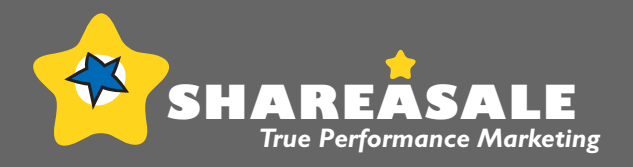

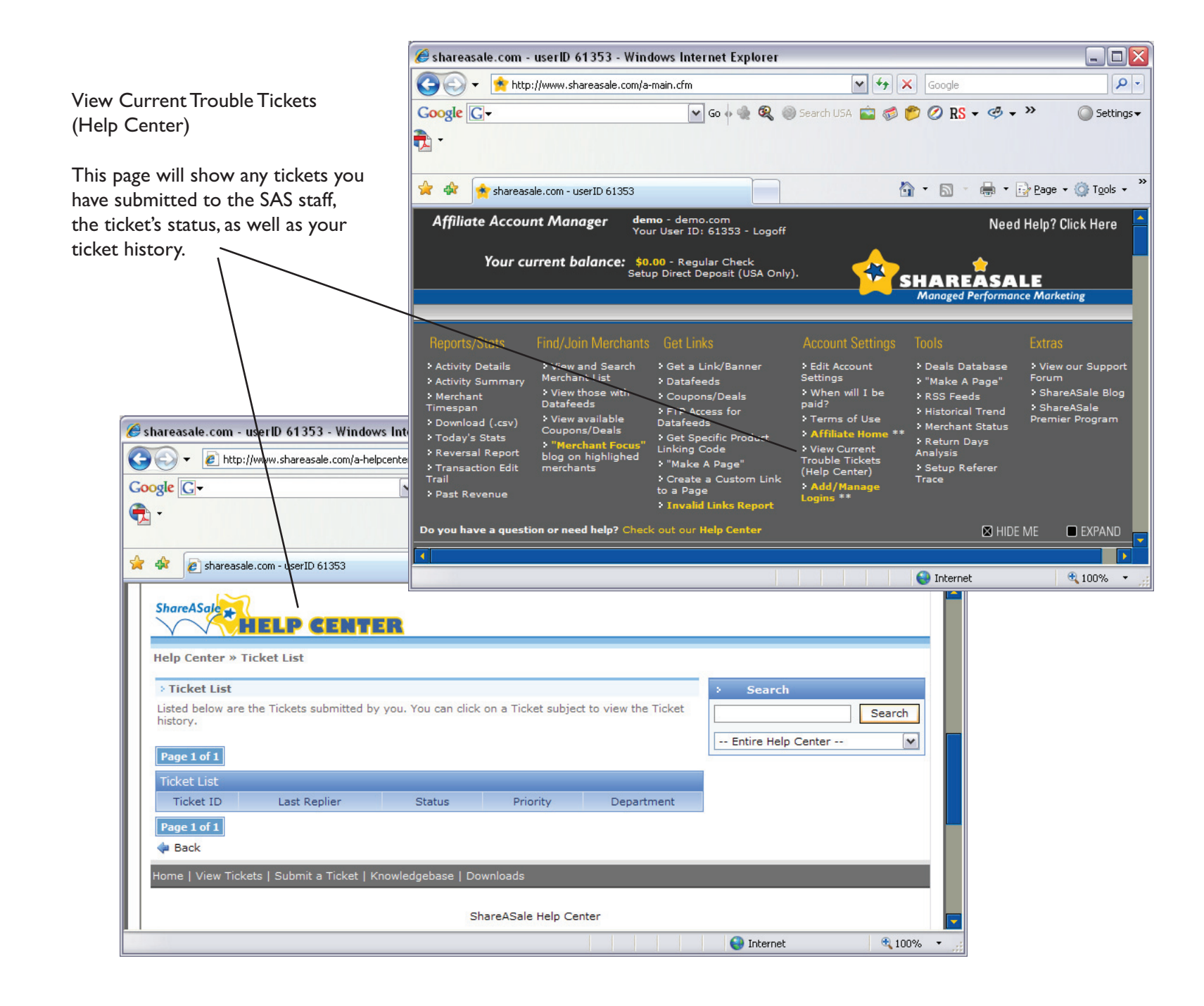

# The Affiliate Interface Account Settings: Add/Manage Logins \*\*

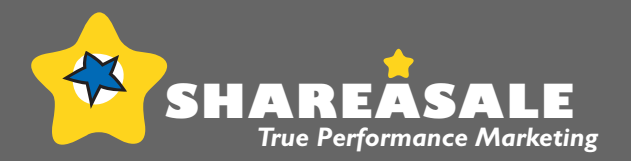

|                                                                                                    | 🍘 shareasale.com - userID 61353 - Windows Internet Explorer                                                                                                    | _ 🗆 🔀                                |  |  |  |  |  |
|----------------------------------------------------------------------------------------------------|----------------------------------------------------------------------------------------------------|--------------------------------------|--|--|--|--|--|
| Add/Manage Logins                                                                                                    | 🚱 🗸 📌 http://www.shareasale.com/a-main.cfm                                                                                                    |                                      |  |  |  |  |  |
|                                                                                                    | Coogle C → 🖉 Go 🖗 🍓 🍭 🥯 Search USA 💼 🧔 🌮 🖉 🛪 → →                                                                                                    | 🔘 Settings 🗸                         |  |  |  |  |  |
| Here you are able to add and edit<br>additional logins for your account                                                                                                    |                                                                                                    |                                      |  |  |  |  |  |
| and choose the permissions to                                                                                                    | 😭 🏟 🚖 shareasale.com - userID 61353                                                                                                    | • () T <u>o</u> ols • *              |  |  |  |  |  |
| grant each.                                                                                                    | Affiliate Account Manager demo - demo.com<br>Your User ID: 61353 - Logoff Need Help? (                                                                                                    | Click Here                           |  |  |  |  |  |
|                                                                                                    | Your current balance: \$0.00 - Regular Check<br>Setup Direct Deposit (USA Only).<br>Setup Direct Deposit (USA Only).<br>Managed Performance Marke                                                                                                    | eting                                |  |  |  |  |  |
|                                                                                                    | Reports/Stats Find/Join Merchants Get Links Account Settings Tools Extras                                                                                                    |                                      |  |  |  |  |  |
|                                                                                                    | Activity Details     View and Search     Yew     Activity Summary     Nechant     Network se with     Coupons/Deals     Yew     Yew     Y | eASale Blog<br>reASale<br>er Program |  |  |  |  |  |
| Shareasale.com - userID 61353 Windows Intern                                                                                                    | Keversal Report blog on highlighed     Transaction Edit merchants     Transaction Edit merchants     Create a Custom Link:      Add/Manage     Logins **                                                                                                    |                                      |  |  |  |  |  |
|                                                                                                    | Do you have a question or need help? Check out our Help Center                                                                                                    | EXPAND                               |  |  |  |  |  |
| -                                                                                                    |                                                                                                    | € 100% ·                             |  |  |  |  |  |
| 🚖 🚓 🔊 shareasale.com - userID 61353                                                                                                    | A + S - A + S Page + O Tools +                                                                                                    |                                      |  |  |  |  |  |
| TOOLS :: MANAGE ADDITIONAL USER ACCCUN         Add and edit additional logins for your acco         Additional Username:         Password:         Full Name:         Email: | TS Unt below. You can remove a login by removing all permissions.  Permissions to Grant: Login, View Merchants, Get Links View Reports/Stats Join/Quit Merchant Programs Apply for FTP Access                                                                                                    |                                      |  |  |  |  |  |
| Update Settings                                                                                                    | GENERATION 3                                                                                                    |                                      |  |  |  |  |  |
|                                                                                                    | © shareasale.com 2000-2007                                                                                                    |                                      |  |  |  |  |  |
|                                                                                                    |                                                                                                    |                                      |  |  |  |  |  |

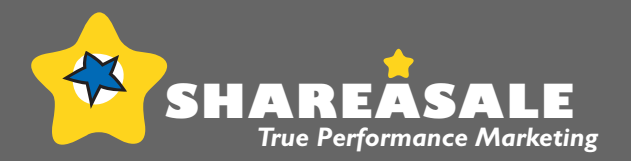

#### Deals Database

The deals database displays offers for all merchants in the network that have promotions. The database can be filtered by merchant, type of deal/coupon, or for only those programs you have joined.

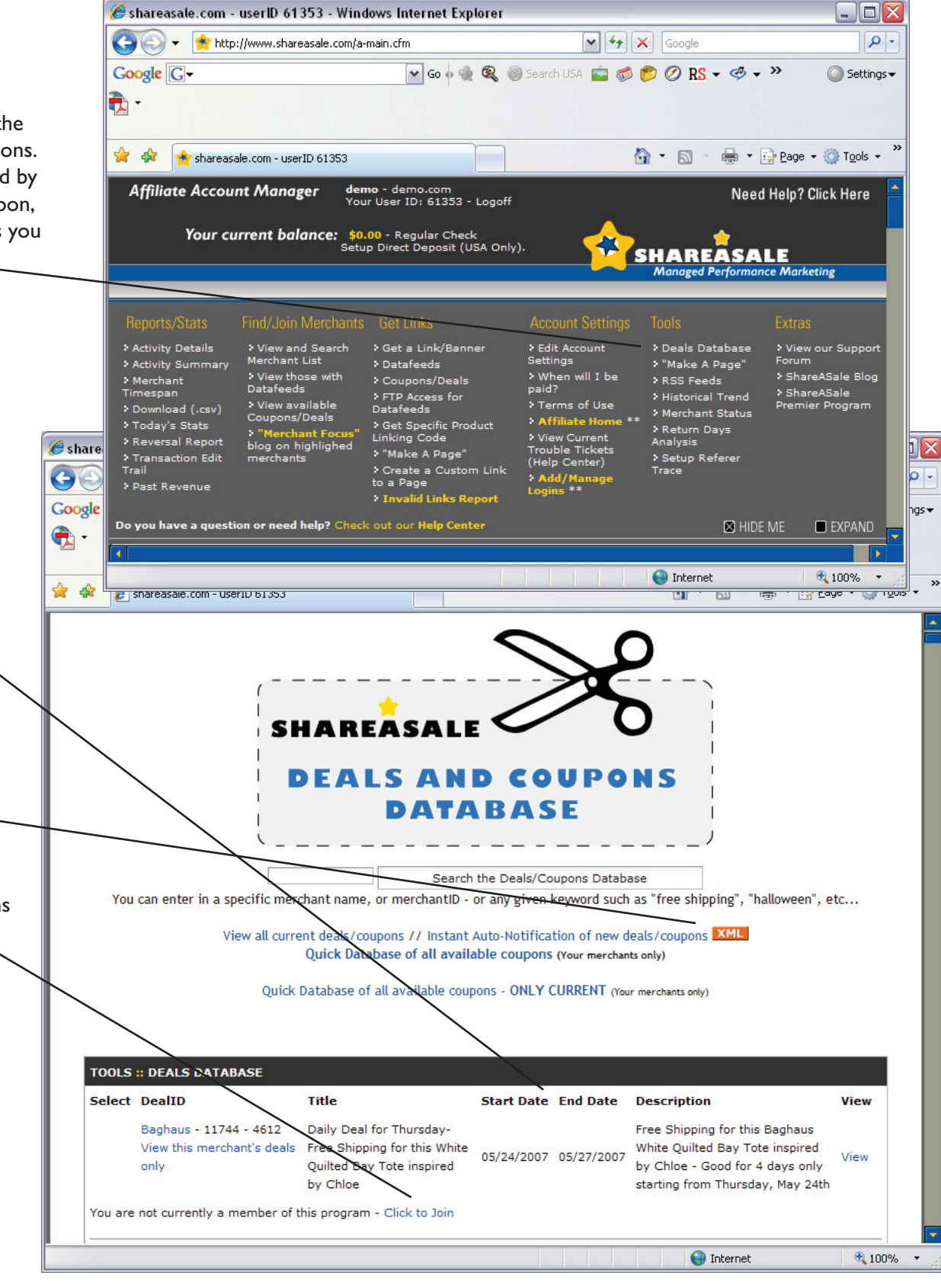

You will find all the details for current deals/coupons on this page, including description and start/end dates.

This is also where you can subscribe for instant autonotification of new deals/coupons via the RSS feed.

It is also possible to join programs on this page if there are any deals/coupons you are interested in.

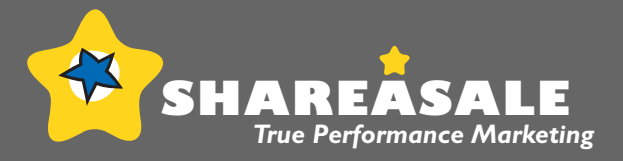

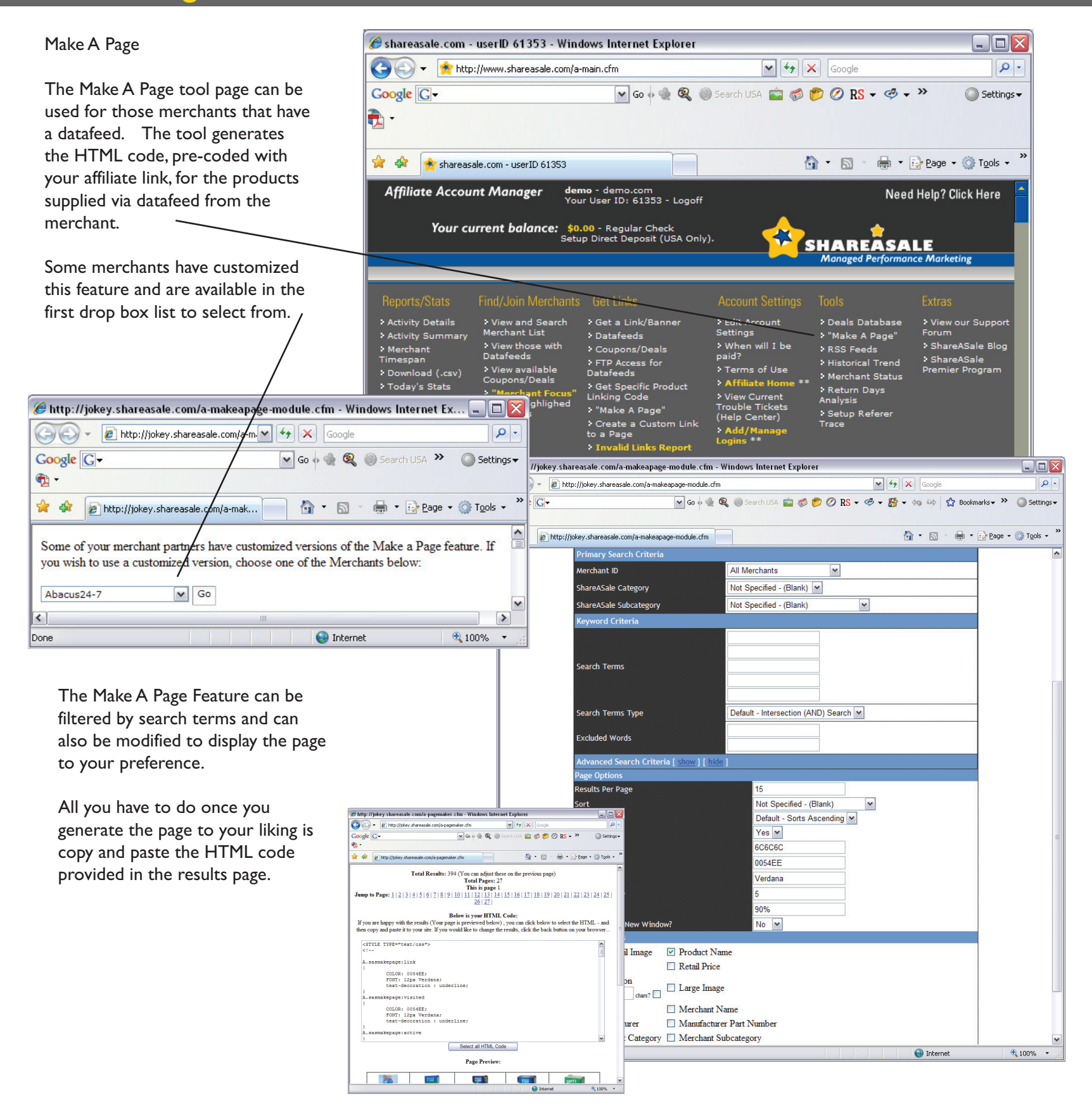

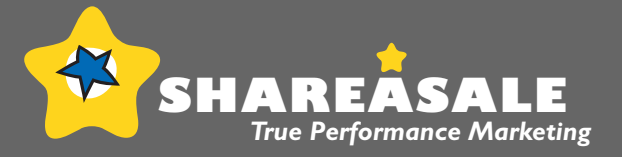

Make A Page

This results page provides the HTML code that should be copied and pasted to your site as well as the preview of how the page will look.

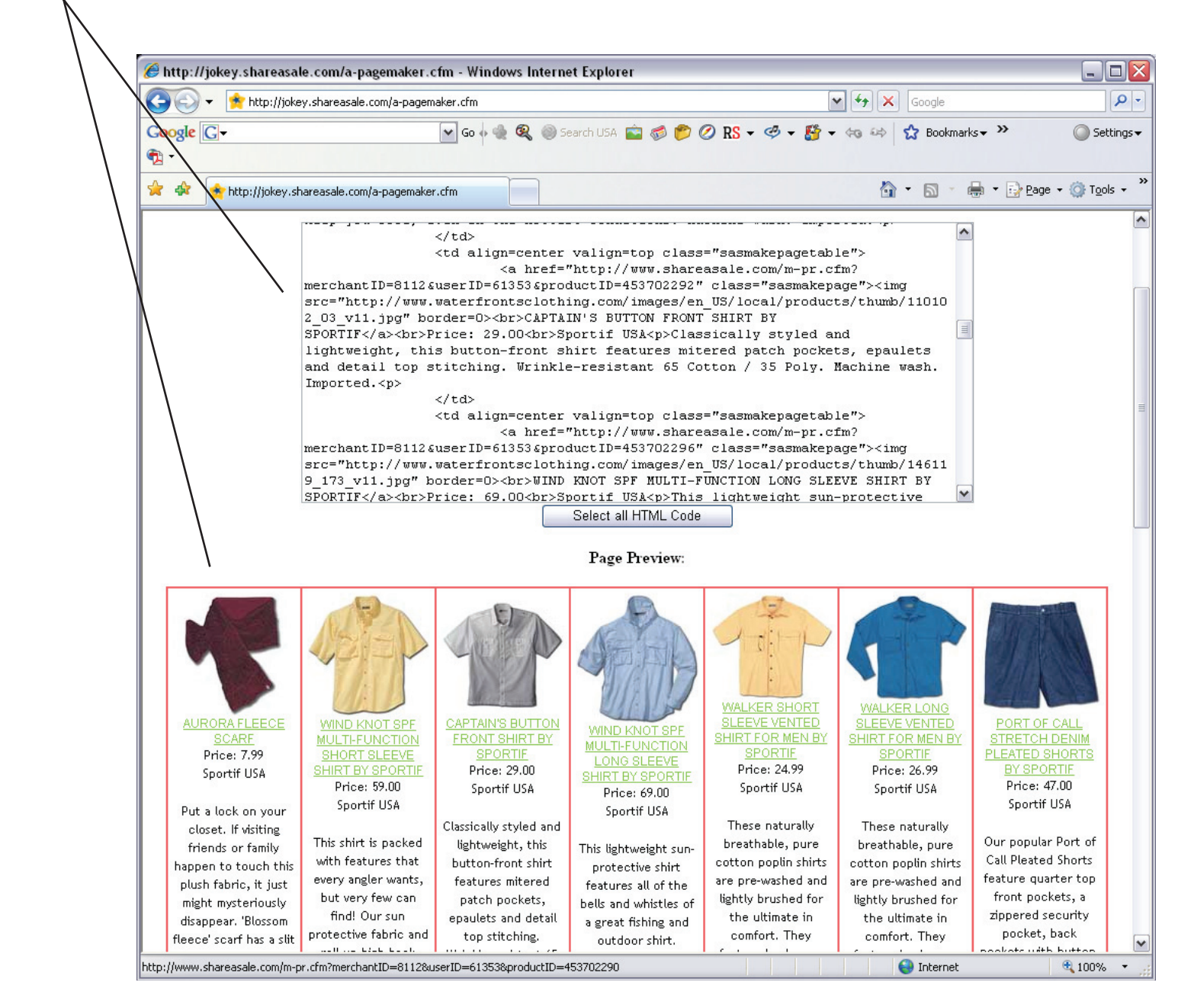

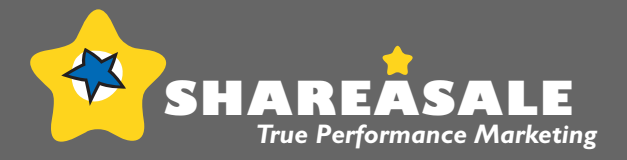

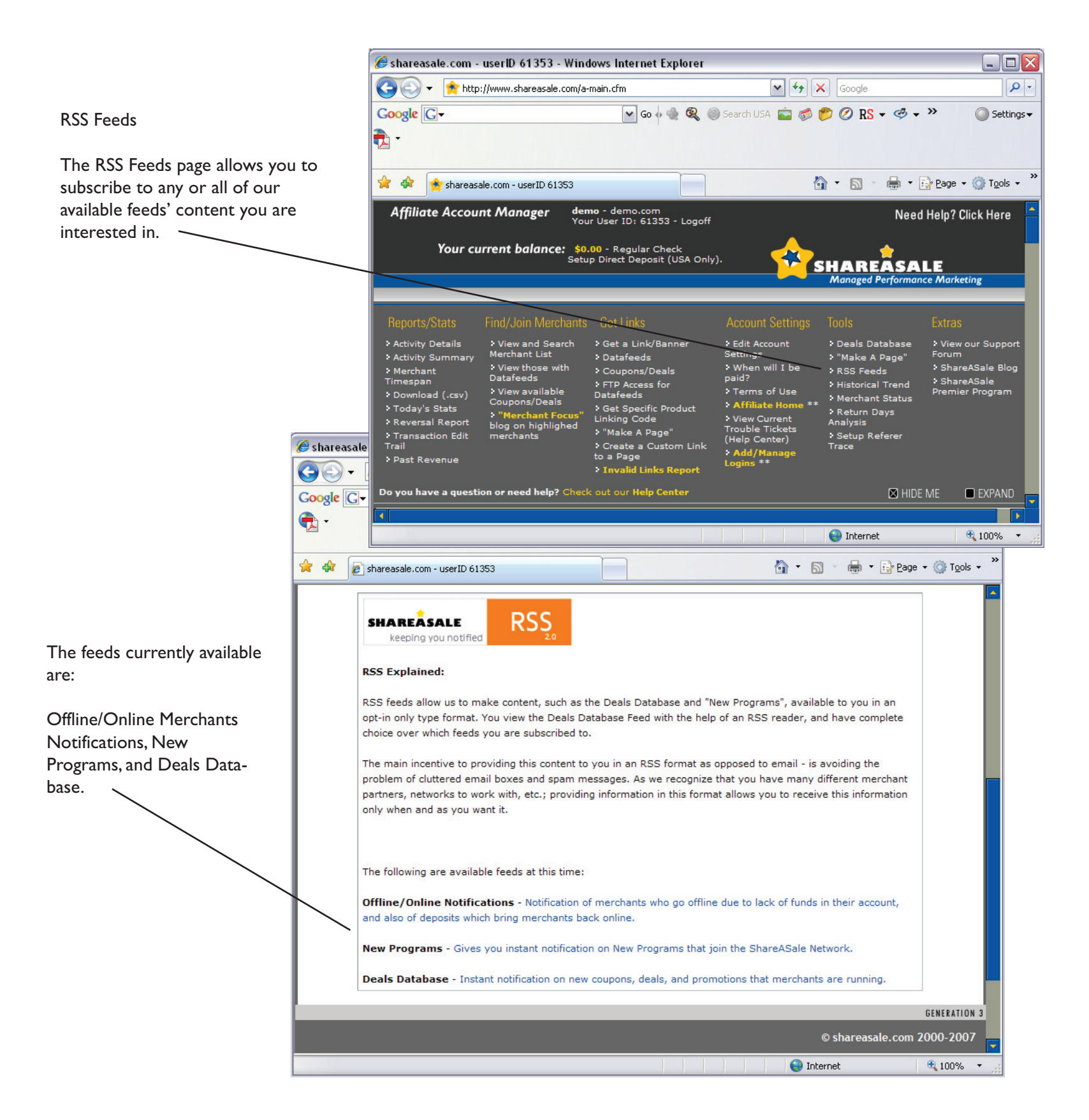

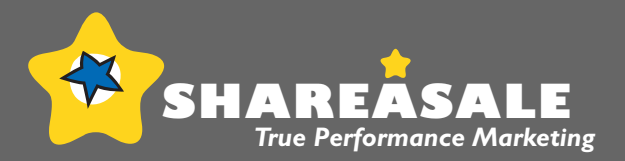

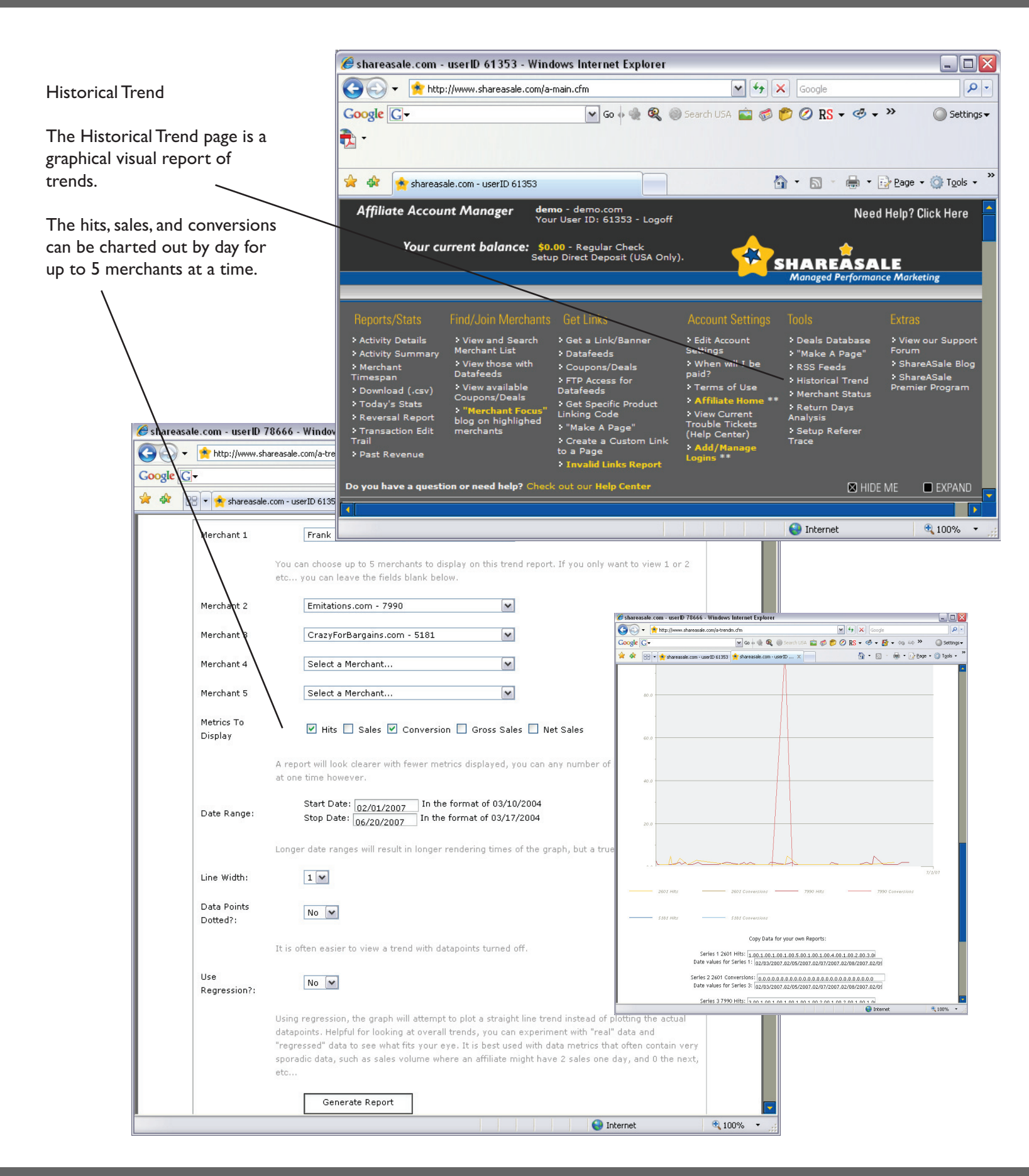

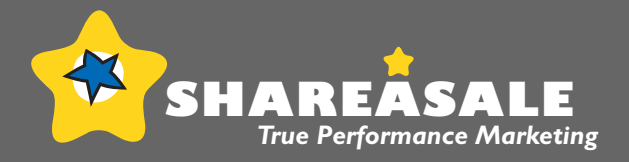

| Merchant Status The Merchant Status page will programs you are approved for and is status. You can also get links here                                                                                                    |                                                        | 🍘 shareasale.com - userID 61353 - Windows Internet Explorer |                                               |                                   |                                                             |                                                  |                           |
|----------------------------------------------------------------------------------------------------|--------------------------------------------------------|-------------------------------------------------------------|-----------------------------------------------|-----------------------------------|-------------------------------------------------------------|--------------------------------------------------|---------------------------|
| The Merchant Status page will<br>display a listing of the merchant<br>program you are approved for an<br>is status.<br>You can also get links here.                                                                                                    | Merchant Status                                        | 🔄 💽 👻 😤 http://ww                                           | vw.shareasale.com/a-main.cfm                  |                                   | ¥ 47 ×                                                      | Google                                           | P -                       |
| The Merchant Status page will display a situs of the merchant programs you are approved for and it's status.<br>You can also get links here.                                                                                                    |                                                        | Google G-                                                   | ~                                             | Go 🖗 🌸 🍭 🥘                        | ) Search USA 💼 💰 🌔                                          | 🖻 🖉 RS 🕶 🦪 🕶 »                                   | 🔘 Settings 🗸              |
| display a listing of the merichant<br>programs you are approved for and<br>it's status.<br>You can also get links here.<br>The analysis in the analysis in the analysis | The Merchant Status page will                          | 🔁 -                                                         |                                               |                                   |                                                             |                                                  |                           |
| Program you are approved for and<br>it's status.<br>You can also get links here.                                                                                                    | display a listing of the merchant                      |                                                             |                                               |                                   |                                                             |                                                  | »                         |
| Affiliate Account Manager Memory Allowers (100 cm) Med Help? Cluck Har Count<br>Your can also get links here.                                                                                                    | it's status                                            | 😤 🍄 🚖 shareasale.co                                         | om - userID 61353                             |                                   | 6                                                           | 🕈 🕶 🔝 🕆 🍓 🔻 🔂 Bag                                | e + () T <u>o</u> ols +   |
| Your cannel aloo get links here:       Your cannel balance: Watche Delawation       Particular       Particular <td>it's status.</td> <td>Affiliate Account N</td> <td>Manager demo - dem<br/>Your User ID</td> <td>o.com<br/>9: 61353 - Logoff</td> <td></td> <td>Need Help</td> <td>? Click Here 📫</td>                                                                                                    | it's status.                                           | Affiliate Account N                                         | Manager demo - dem<br>Your User ID            | o.com<br>9: 61353 - Logoff        |                                                             | Need Help                                        | ? Click Here 📫            |
| Control Legal (Call Data)     Control Legal     Control Legal     Control     Control     Contro     Control     Control     Control     Control                | You can also get links here.                           | Your curre                                                  | nt balance: \$0.00 - Reg                      | ular Check                        | <u> </u>                                                    | <u> </u>                                         |                           |
| Martinessale.com - mert@ 61353 - Vindow Interfactor       Program       Program                                                                                                    |                                                        |                                                             | Setup Direct [                                | Deposit (USA Only)                | · <u> </u>                                                  |                                                  | rketing                   |
| Production     Production     Production <td></td> <td></td> <td><u> </u></td> <td></td> <td></td> <td></td> <td></td>                                                                                                    |                                                        |                                                             | <u> </u>                                      |                                   |                                                             |                                                  |                           |
| Starussale con-uselb 61353 - Windows Invertet For<br>Congress Con-uselb 61353 - Windows Invertet For<br>Congress Congress Congres                   | $\backslash$                                           | Reports/Stats Find                                          | d/Join Mercha <del>nts</del> Get Lir          |                                   | Account Settings                                            |                                                  | as                        |
| Subschaft and Subschaft and Subschaft a               |                                                        | > Activity Details > \                                      | View and Search Set a<br>archant List Spatafe | Link/Banner                       | Edit Account<br>Settings                                    | Deals Database     Vi     "Make A Page"     Foru | ew our Support            |
| Ver valade     Ver valade     V               | 🖉 shareasale.com - userID 61353 - Windows Internet Exp | Merchant >\<br>Timespan Da                                  | View those with Coupo<br>atafeeds             | ons/Deals                         | ♥When will I be<br>paid?                                    | RSS Feeds                                        | areASale Blog<br>areASale |
| Concile       Image: Source and the source of the source of                                                   | COO V E http://www.shareasale.com/a-links.cfm          | > Download (.csv) > \<br>> Today's State                    | View available Datafee                        | cess for<br>ds<br>pecific Product | <ul> <li>Terms of Use</li> <li>Affiliate Home **</li> </ul> | Merchant Status                                  | nier Program              |
| Coard a gamma and a set of the set of the set of t               | Google G- ✓ 🖗 🖗                                        | Reversal Report blo                                         | "Merchant Focus" Linking<br>og on highlighed  | Code<br>A Page"                   | <ul> <li>View Current</li> <li>Trouble Tickets</li> </ul>   | Return Days Analysis                             |                           |
|                                                                                                    |                                                        | Trail                                                       | erchants<br>Create<br>to a Pac                | a Custom Link                     | (Help Center)  Add/Manage                                   | 7 Setup Referer<br>Trace                         |                           |
| Image: Status       De yee have a question or need help? Check out our Help Caster       Image: Status       Image: Status         Program       Program Category       Merchant       Per status       Image: Status       Image: Status </td <td></td> <td>· Past Revenue</td> <td>• Invali</td> <td>d Links Report</td> <td>Logins **</td> <td></td> <td></td>                                                                                                    |                                                        | · Past Revenue                                              | • Invali                                      | d Links Report                    | Logins **                                                   |                                                  |                           |
| Merchant       Average         Program       Program Calegory<br>(ort)       Ne start Organization<br>(port)       Serie<br>(port)       Approved<br>(port)         Online       Books/Media       Get Links       Per size 50%       Yes         View Program Description       Red Affiliate Agreement       Yes         Online       Legal       Get Links       Per size 50%       Yes         Online       Legal       Get Links       Per size 50%       Yes         Online       Legal       Get Links       Per size 50%       Yes         Online       Legal       Get Links       Per size 50%       Yes         Online       Legal       Get Links       Per size 50%       Yes         Online       Legal       Get Links       Per size 50%       Yes         View Program Description       Read Affiliate Agreement       Per size 50%       Yes         Online       Legal       Get Links       Per size 50%       Yes         View Program Description       Read Affiliate Agreement       Per size 50%       Yes         Online       Legal       Get Links       Per size 10%       Yes         View Program Description       Read Affiliate Agreement       Per size 10%       Yes <td< td=""><td>shareasale.com - userID 61353</td><td>Do you have a question o</td><td>r need help? Check out our</td><td>Help Center</td><td></td><td>🛛 HIDE ME</td><td>EXPAND</td></td<>                                                                                                    | shareasale.com - userID 61353                          | Do you have a question o                                    | r need help? Check out our                    | Help Center                       |                                                             | 🛛 HIDE ME                                        | EXPAND                    |
| Program       Program Category<br>(sort)       Methant Organization<br>(sort)       Per Sale Commission<br>(sort)       Approved<br>(sort)         Online       Books/Media       Get Links       Per Sale Soft       Yes         View Program Description<br>Read Affiliate Agreement       Per Sale 50%       Yes         Online       Books/Media       Get Links       Per Sale 50%       Yes         View Program Description<br>Read Affiliate Agreement       Per Sale 50%       Yes         Offline       Computers/Electronics       Get Links       Per Sale 15%       Yes         View Program Description<br>Read Affiliate Agreement       Per Sale 15%       Yes       Yes         Online       Legal       Get Links       Per Sale 15%       Yes         View Program Description<br>Read Affiliate Agreement       Per Lad 50.25       Yes         Online       Legal       Get Links       Per Sale 10%       Yes         View Program Description<br>Read Affiliate Agreement       Per Sale 10%       Yes       Yes                                                                                                    | Merchant                                               |                                                             |                                               |                                   |                                                             |                                                  | 100% *                    |
| Program     Program Category     And that Organization     Per Lead Solution     Approved(<br>fort)       Status     (ort)     (ort)     (ort)       Online     Books / Media     Get Links     Per sale 50%     Yes       View Program Description<br>Read Affiliate Agreement     Abacus24-7     Yes       Computers / Electronics     Get Links     Per sale 50%     Yes       Online     Legal     Get Links     Per sale 15%     Yes       Online     Legal     Get Links     Per sale 15%     Yes       Online     Legal     Get Links     Per sale 15%     Yes       Online     Legal     Get Links     Per sale 15%     Yes       Online     Legal     Get Links     Per sale 15%     Yes       View Program Description<br>Read Affiliate Agreement     Per sale 15%     Yes       Online     Legal     Get Links     Per sale 15%     Yes       View Program Description<br>Read Affiliate Agreement     Per sale 10%     Yes       Online     Health     Get Links     Per sale 10%     Yes       View Program Description<br>Read Affiliate Agreement     Yes     Yes                                                                                                    |                                                        |                                                             | Per Sale Commission                           |                                   |                                                             | <b>W</b> Incomoc                                 | 100 /0                    |
| Status       [oxt]       [oxt]       [oxt]       [oxt]         Online       Books/Media       Get Links       Per Sale 50%       Yes         Online       Books/Media       Get Links       Per Sale 50%       Yes         Temporarily<br>Offline       Computers/Electronics       Get Links       Per Sale 15%       Yes         Online       Legal       Get Links       Per Sale 15%       Yes         Online       Legal       Get Links       Per Sale 30%       Yes         Online       Legal       Get Links       Per Sale 30%       Yes         Online       Legal       Get Links       Per Sale 30%       Yes         View Program Description       Read Affiliate Agreement       Per Sale 30%       Yes         Online       Legal       Get Links       Per Sale 30%       Yes         View Program Description       Read Affiliate Agreement       Yes       Yes         Online       Legal       Get Links       Per Sale 10%       Yes         View Program Description       Read Affiliate Agreement       Yes       Yes         View Program Description       Read Affiliate Agreement       Yes       Yes         View Program Description       Read Affiliate Agreement       Yes <td>Program Program Category</td> <td>Merchant Organization</td> <td>[sort]<br/>Per Lead Commission</td> <td>Approved?</td> <td></td> <td></td> <td></td>                                                                                                    | Program Program Category                               | Merchant Organization                                       | [sort]<br>Per Lead Commission                 | Approved?                         |                                                             |                                                  |                           |
| (Bott)         Online       Books/Media       Get Links<br>Get Links       Per Sale 50%       Yes         Temporarily<br>Offline       Computers/Electronics       Get Links<br>Get Links       Per Sale 50%       Yes         Online       Legal       Get Links<br>View Program Description<br>Read Affiliate Agreement       Per Sale 15%       Yes         Online       Legal       Get Links<br>View Program Description<br>Read Affiliate Agreement       Per Sale 15%       Yes         Online       Legal       Get Links<br>View Program Description<br>Read Affiliate Agreement       Per Sale 30%       Yes         Online       Legal       Get Links<br>View Program Description<br>Read Affiliate Agreement       Yes       Yes         Online       Health       Get Links<br>View Program Description<br>Read Affiliate Agreement       Yes       Yes         Online       Health       Get Links<br>View Program Description<br>Read Affiliate Agreement       Yes       Yes                                                                                                    | Status [sort]                                          | [sort]                                                      | [sort]<br>Per Hit Commission                  | [sort]                            |                                                             |                                                  |                           |
| Online       Books:/Media       www.empliprep.com         Online       Books:/Media       Get Links       Per Sale 50%       Yes         Temporarily       Abacus24-7       Abacus24-7       Yes         Offline       Computers/Electronics       Get Links       Yes         View Program Description<br>Read Affiliate Agreement       Yes       Yes         Online       Legal       Get Links       Yes         View Program Description<br>Read Affiliate Agreement       Yes       Yes         Online       Legal       Get Links       Per Sale 30%         View Program Description<br>Read Affiliate Agreement       Yes       Yes         Online       Legal       Get Links       Per Sale 30%         View Program Description<br>Read Affiliate Agreement       Yes       Yes         View Program Description<br>Read Affiliate Agreement       Yes       Yes         View Program Description<br>Read Affiliate Agreement       Yes       Yes                                                                                                    |                                                        |                                                             | [sort]                                        |                                   |                                                             |                                                  |                           |
| Online     Books/Media     Get Links     Per Sale 50%     Yes       Image: Computers/Electronics     Get Links     Per Sale 50%     Yes       Image: Computers/Electronics     Get Links     Per Sale 15%     Yes       Online     Computers/Electronics     Get Links     Per Sale 15%     Yes       Online     Legal     Get Links     Per Sale 30%     Yes       Online     Legal     Get Links     Per Lead 50.25     Yes       Online     Health     Get Links     Per Lead 50.25     Yes       Online     Health     Get Links     Per Sale 10%     Yes                                                                                                    |                                                        | www.emailprep.com                                           |                                               |                                   |                                                             |                                                  |                           |
| Occupation Description<br>Read Affiliate Agreement         Abacus24-7         Temporarily<br>Offline C       Computers/Electronics       Get Links       Per Sale 15%       Yes         View Program Description<br>Read Affiliate Agreement       Abacus24-7       Yes         Online       Legal       Get Links       Per Sale 15%       Yes         Online       Legal       Get Links       Per Sale 30%       Yes         View Program Description<br>Read Affiliate Agreement       Per Sale 30%       Yes         Online       Legal       Get Links       Per Sale 10%       Yes         View Program Description<br>Read Affiliate Agreement       Yes       Yes         View Program Description<br>Read Affiliate Agreement       Yes       Yes         View Program Description<br>Read Affiliate Agreement       Yes       Yes                                                                                                    | Online Books/Media                                     | Cet Links                                                   | Per Sale 50%                                  | Yes                               |                                                             |                                                  |                           |
| Read Affiliate Agreement   Abacus24-7   Offline O   Computers/Electronics   Get Links   View Program Description   Read Affiliate Agreement   Accendi Interactive   www.acendi.com   View Program Description   Read Affiliate Agreement   Online   Legal   Get Links   View Program Description   Read Affiliate Agreement   View Program Description   Read Affiliate Agreement   View Program Description   Read Affiliate Agreement   ACLens.com   www.aclens.com   Wiew Program Description   Read Affiliate Agreement   View Program Description   Read Affiliate Agreement                                                                                                    | Vie                                                    | ew Program Description                                      |                                               |                                   |                                                             |                                                  |                           |
| Temporarily<br>Offline       Computers/Electronics       Get Links       Per Sale 15%       Yes         View Program Description       Read Affiliate Agreement       Acendi Interactive<br>www.acendi.com       Yes         Online       Legal       Get Links       Per Sale 30%       Yes         View Program Description       Per Sale 30%       Yes         View Program Description       Per Sale 30%       Yes         View Program Description       Per Lead \$0.25       Yes         View Program Description       Read Affiliate Agreement       Yes         Online       Health       Get Links       Per Sale 10%       Yes         View Program Description       Read Affiliate Agreement       Yes       Yes         View Program Description       Read Affiliate Agreement       Yes       Yes                                                                                                    | Re                                                     | ad Affiliate Agreement                                      |                                               |                                   |                                                             |                                                  |                           |
| Temporarily<br>Offline       Computers/Electronics       Get Links<br>View Program Description<br>Read Affiliate Agreement       Per Sale 15%       Yes         Acendi Interactive<br>www.acendi.com       Acendi Interactive<br>www.acendi.com       Per Sale 30%       Yes         Ontine       Legal       Get Links       Per Sale 30%       Yes         View Program Description<br>Read Affiliate Agreement       Per Sale 30%       Yes         Ontine       Legal       Get Links       Per Lead S0.25       Yes         View Program Description<br>Read Affiliate Agreement       ACLens.com       Yes       Yes         Ontine       Health       Get Links<br>View Program Description<br>Read Affiliate Agreement       Yes       Yes                                                                                                    |                                                        | Abacus24-7                                                  |                                               |                                   |                                                             |                                                  |                           |
| Online       Legal       Acendi Interactive<br>www.acendi.com         Online       Legal       Get Links       Yes<br>View Program Description<br>Read Affiliate Agreement         ACLens.com       Www.aclens.com       Www.aclens.com         Online       Health       Get Links       Yes<br>View Program Description<br>Read Affiliate Agreement                                                                                                    | Temporarily<br>Computers/Electronics                   | Cot Links                                                   | Per Sale 15%                                  | Yes                               |                                                             |                                                  |                           |
| Image: Contine       Legal       Acendi Interactive www.acendi.com       Per Sale 30%       Yes         Online       Legal       Get Links       Per Lead \$0.25       Yes         View Program Description Read Affiliate Agreement       ACLens.com       Yes         Online       Health       Get Links       Per Sale 10%       Yes         View Program Description Read Affiliate Agreement       Yes       Yes       Yes         View Program Description Read Affiliate Agreement       Yes       Yes       Yes         View Program Description Read Affiliate Agreement       Yes       Yes       Yes                                                                                                    | Offline Vie                                            | ew Program Description                                      |                                               |                                   |                                                             |                                                  |                           |
| Acendi Interactive<br>www.acendi.com       -         Online       Legal       Per Sale 30%<br>Per Lead \$0.25       Yes         View Program Description<br>Read Affiliate Agreement       -       -         ACLens.com<br>www.aclens.com       -       -         Online       Health       Get Links<br>Get Links       Per Sale 10%<br>Per Sale 10%       Yes         View Program Description<br>Read Affiliate Agreement       -       Yes       -                                                                                                    | Re                                                     | ad Affiliate Agreement                                      |                                               |                                   |                                                             |                                                  |                           |
| Online       Legal       Per Sale 30%       Yes         View Program Description       Read Affiliate Agreement       Yes         ACLens.com       www.aclens.com       Yes         Online       Health       Get Links       Per Sale 10%       Yes         View Program Description       Read Affiliate Agreement       Yes       Yes         Online       Health       Get Links       Per Sale 10%       Yes         View Program Description       Read Affiliate Agreement       Yes       Yes                                                                                                    |                                                        | Acendi Interactive                                          |                                               |                                   |                                                             |                                                  |                           |
| Online     Health     Get Links     Per Sale 10%     Yes       View Program Description<br>Read Affiliate Agreement     View Program Description<br>Www.aclens.com     Yes       Online     Health     Get Links     Per Sale 10%     Yes       View Program Description<br>Read Affiliate Agreement     Yes     Yes                                                                                                    | Online Legal                                           |                                                             | Per Sale 30%                                  | Yes                               |                                                             |                                                  |                           |
| Image: Read Affiliate Agreement       ACLens.com         ACLens.com       www.aclens.com         Online       Health         Get Links       Per Sale 10%         View Program Description<br>Read Affiliate Agreement       Yes         Image: Comparison of the second of the second of the sec                                                                                                    | Vie                                                    | Get Links<br>ew Program Description                         | Per Lead \$0.25                               |                                   |                                                             |                                                  |                           |
| ACLens.com<br>www.aclens.com<br>Online Health Get Links Per Sale 10% Yes<br>View Program Description<br>Read Affiliate Agreement E                                                                                                    | Re                                                     | ad Affiliate Agreement                                      |                                               |                                   |                                                             |                                                  |                           |
| Online     Health     Get Links     Per Sale 10%     Yes       View Program Description<br>Read Affiliate Agreement     Image: Control of the second second sec                                                                                           |                                                        | ACLens.com                                                  |                                               |                                   |                                                             |                                                  |                           |
| Get Links       View Program Description       Read Affiliate Agreement         Internet         Internet                                                                                                    | Online Health                                          | www.actens.com                                              | Per Sale 10%                                  | Yes                               |                                                             |                                                  |                           |
| Read Affiliate Agreement                                                                                                    | Vie                                                    | Get Links<br>ew Program Description                         |                                               |                                   |                                                             |                                                  |                           |
| ● Internet ⊕ 100% ▼                                                                                                    | Re                                                     | ad Affiliate Agreement                                      |                                               |                                   |                                                             |                                                  |                           |
|                                                                                                    |                                                        |                                                             | 😜 Internet                                    | € 100% -                          |                                                             |                                                  |                           |

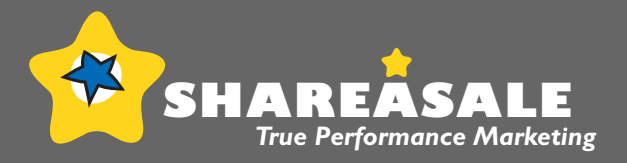

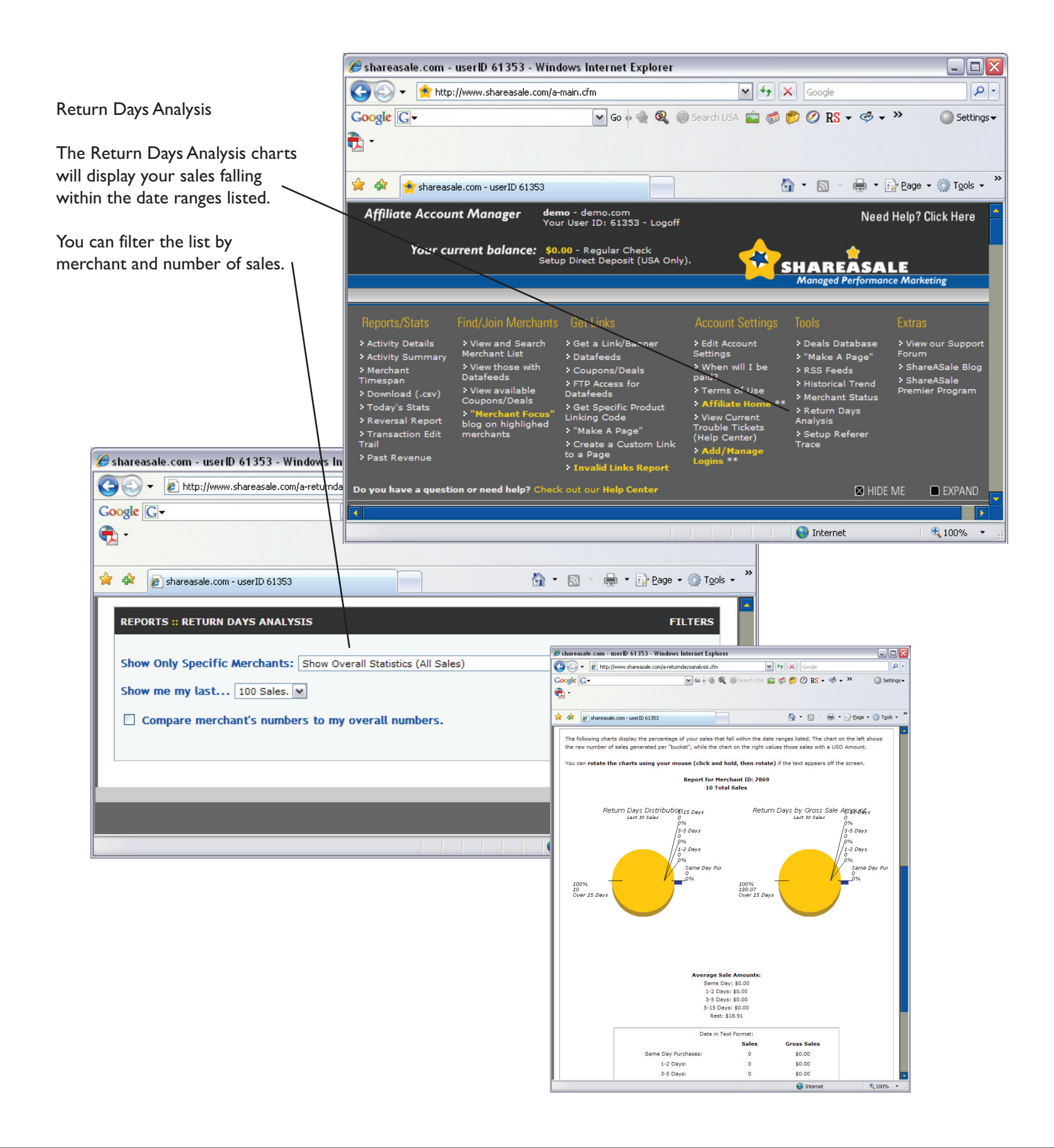

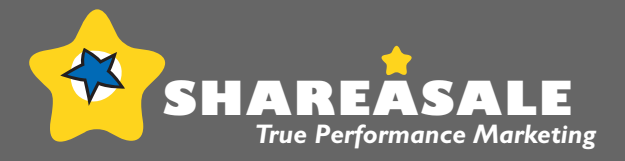

#### Setup Trace Referer

The Trace Referer Information will show you each individual click that you receive over a 24 hour period, including which page the click came from as long as the browser provides that information (occasionally it does not in the cases of popups, javascript, etc...).

This is another place you can monitor your stats for your PPC or other marketing campaign.

 $\stackrel{\bullet}{\prec}$ 

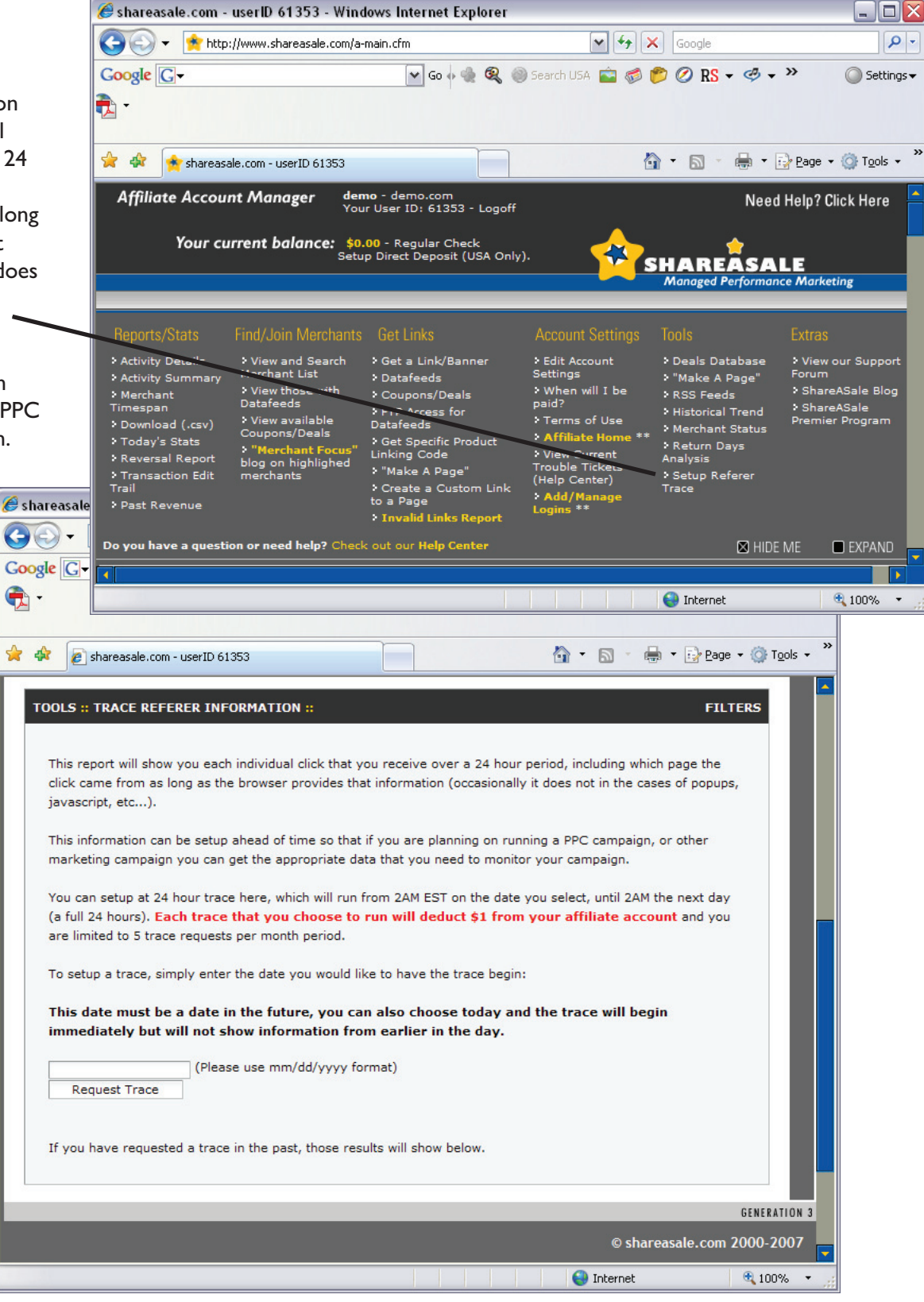

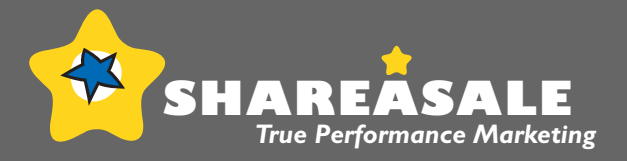

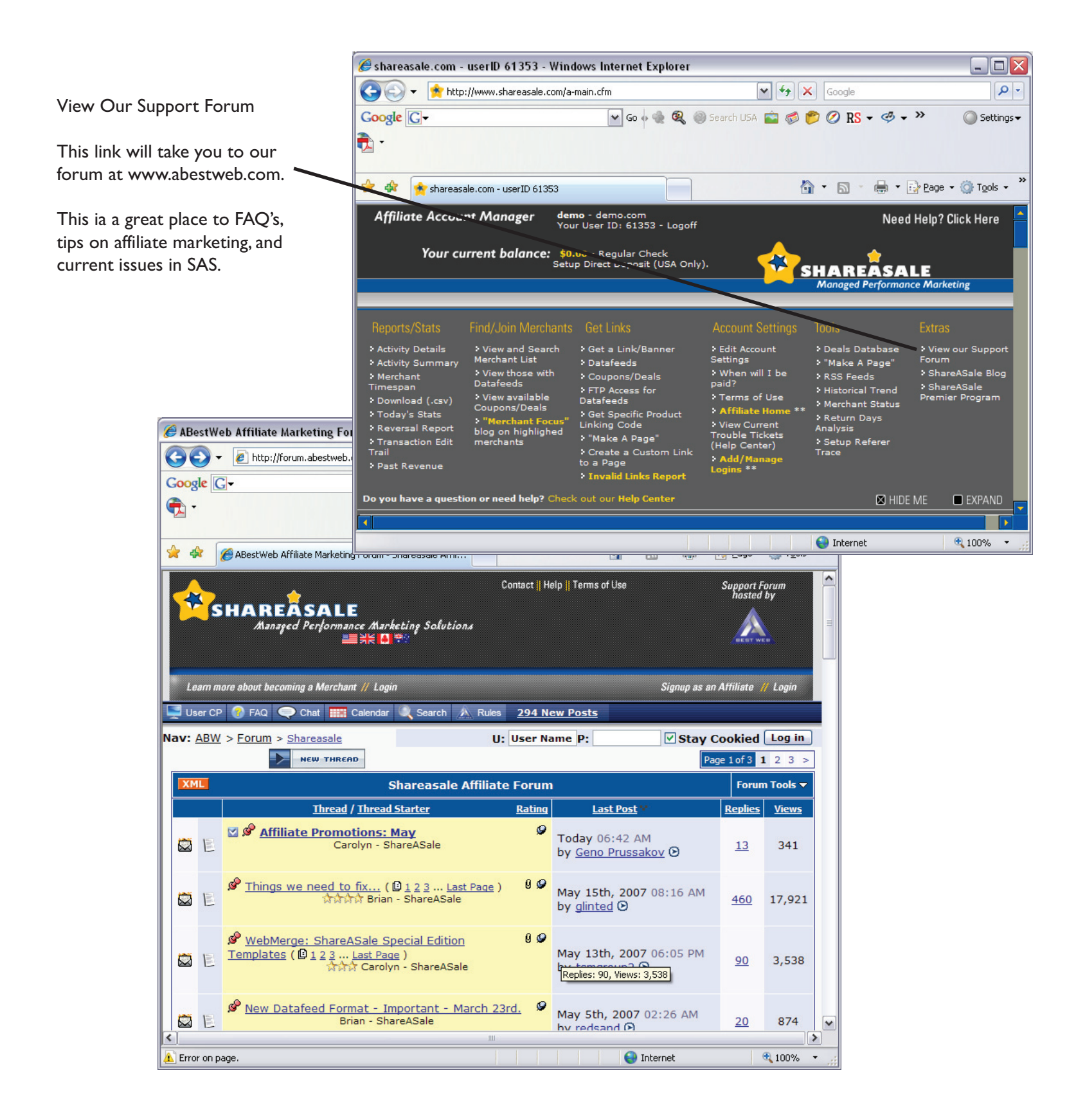

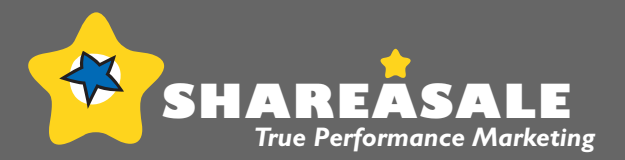

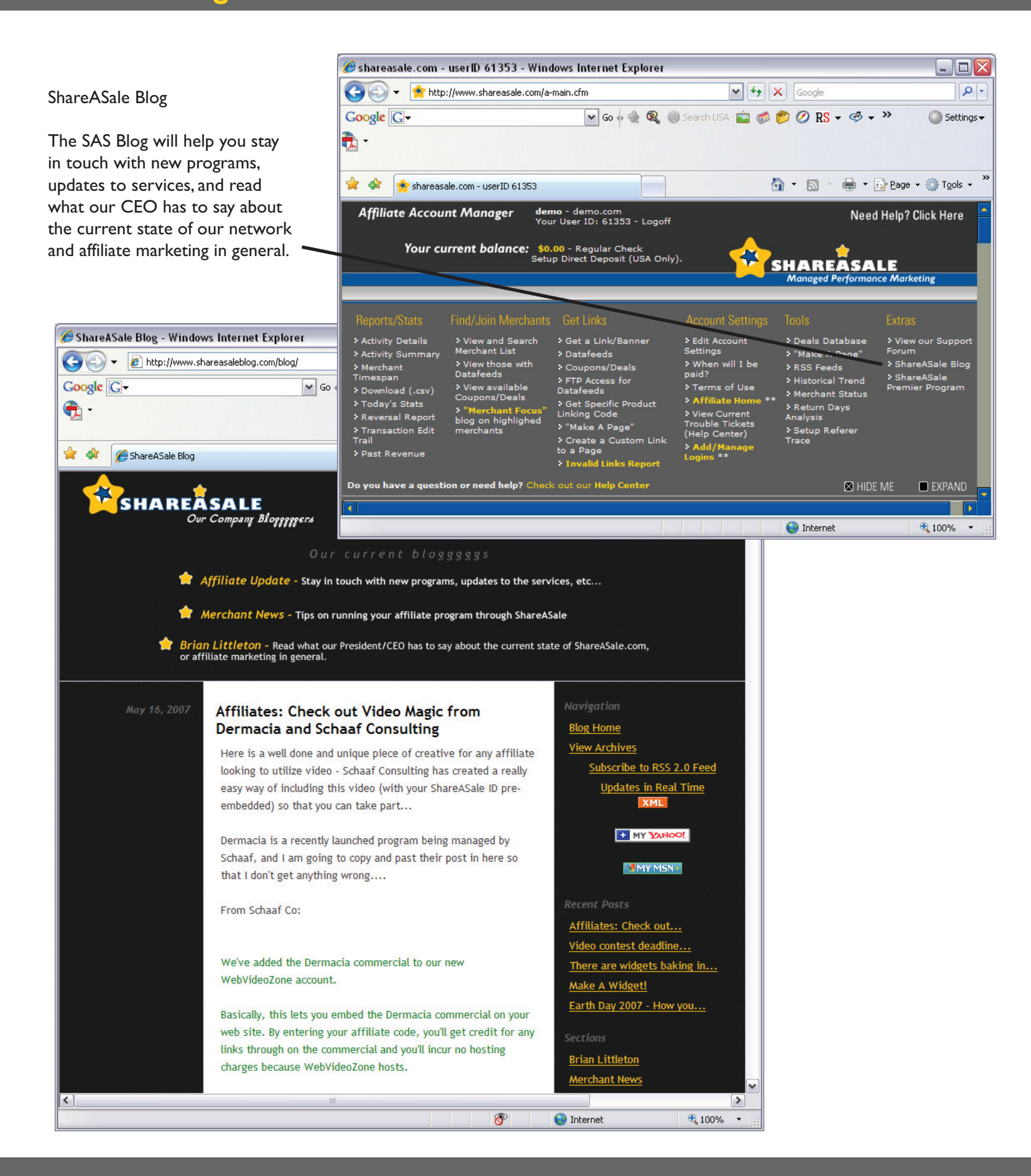

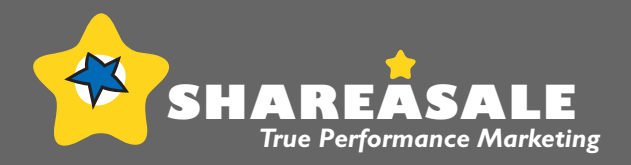

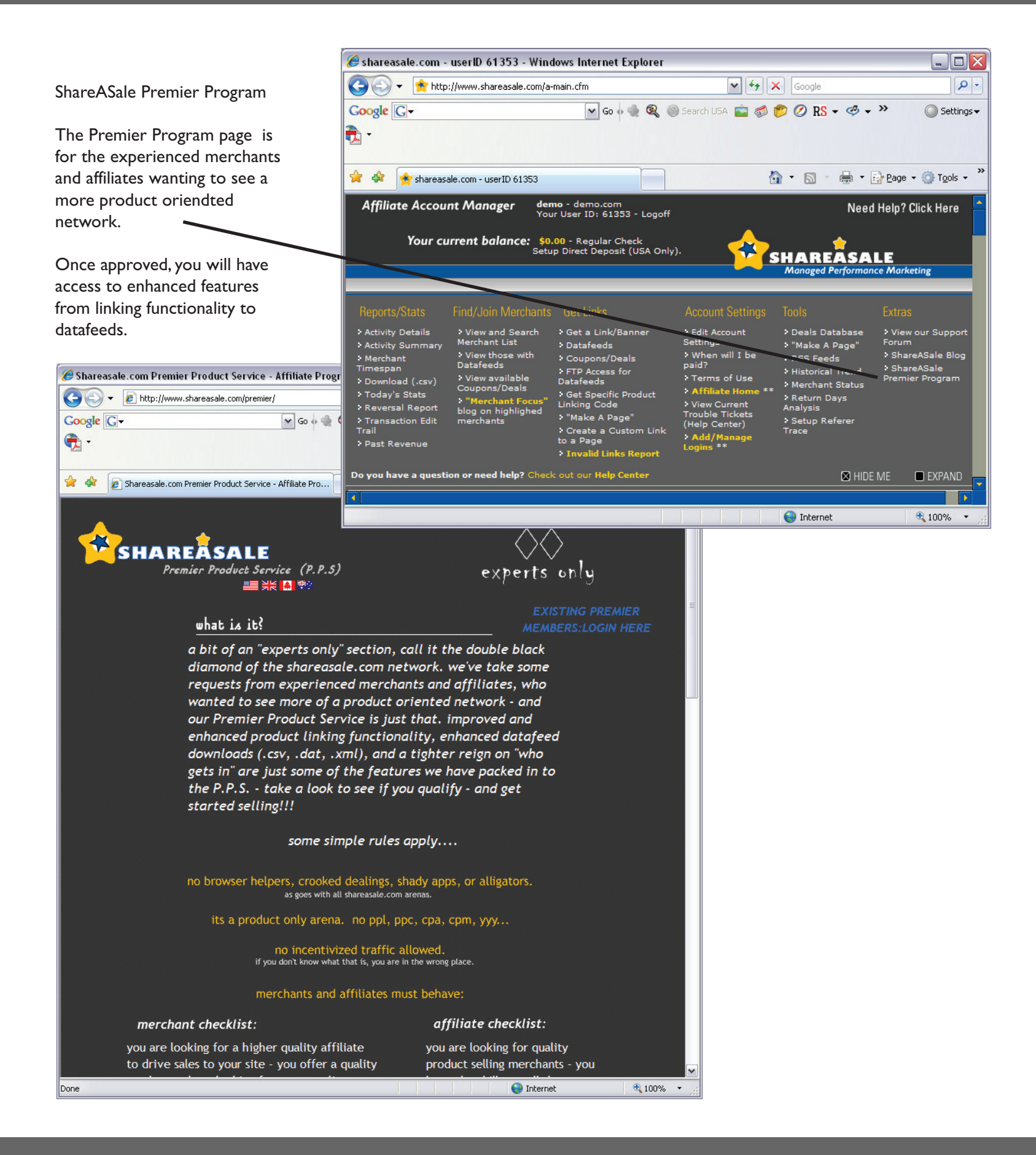

#### The Affiliate Interface Extras: \*\*Get Widgets

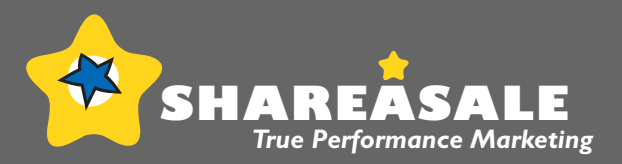

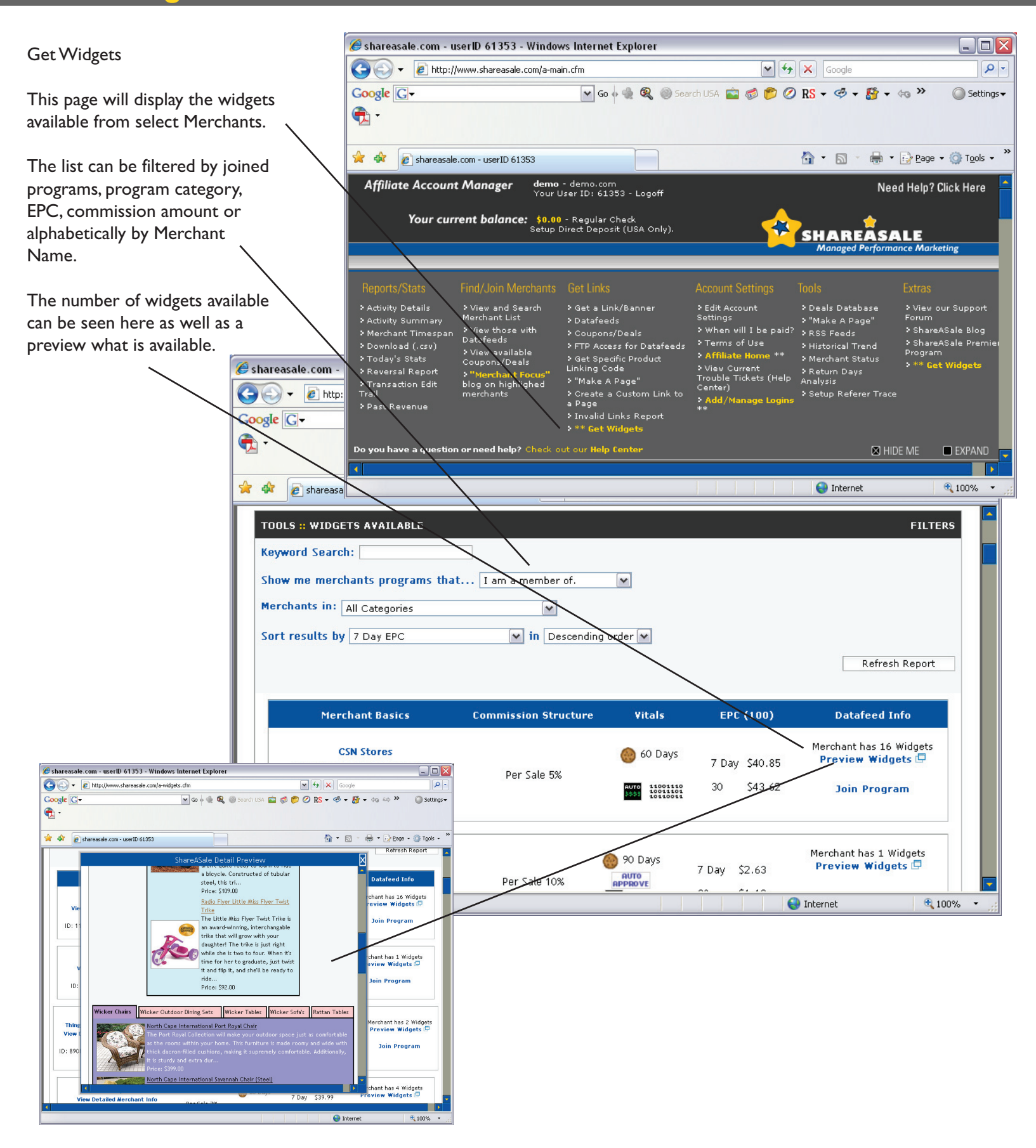